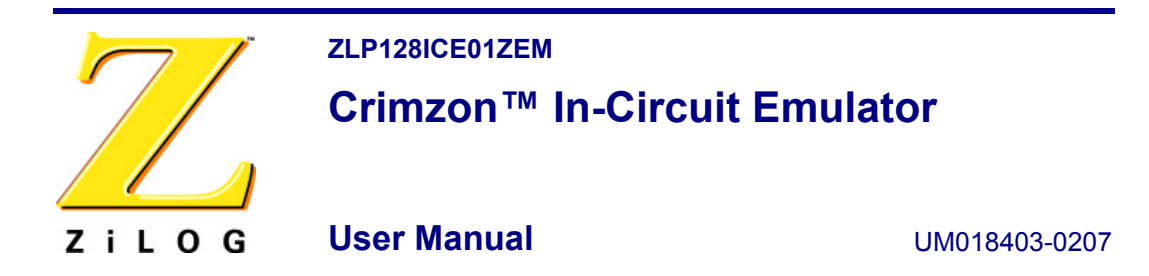

# Introduction

Thank you for purchasing the ZiLOG Crimzon<sup>™</sup> In-Circuit Emulator (ICE). The Crimzon ICE provides Crimzon chip family emulation with a trace and event system for program debugging using ZDS II development tools. Once your code is complete, use the included OTP programming module to burn your design to OTP devices.

This startup guide tells you how to:

- 1. Install ZDS II software.
- 2. Configure the Crimzon ICE for connection to your PC.
- 3. Use a supplied target Pod to connect the Crimzon ICE to either the IR development board included with the kit or a target board of your design with a 20- or 28-PDIP socket. (Converters for 20- and 28-SOIC and SSOP sockets are included. A 40-PDIP pod is available as part of accessory kit ZLP323ICE01ZAC, ordered separately.)

**Note:** See "Technical Information on the IR Development Board" on page 30 for details for using the IR development board, including jumper settings and key-pad operation.

- 4. Connect the Crimzon ICE to a supplied OTP programming module.
- 5. Use the supplied OTP programming module with ZDS II software to program a 20-, 28-, or 40-PDIP Crimzon family device. Adapters for 20- and 28-SOIC and SSOP packages are included. An adapter for 48-SSOP packages is available as part of accessory kit ZLP323ICE01ZAC, ordered separately.)
- 6. Run a demonstration program to verify proper operation, illustrate basic operation of the trace and event system, and burn a Crimzon OTP device using the OTP programming module.
  - ▶ Note: The IR development board shipped with the Crimzon ICE is provided for use as a development tool only. Its IR photodiode is inverted and biased to eliminate noise interference from the long target cable.

When designing your own system, follow the guidelines provided in the *ZLP12840 Product Specification*, PS0244.

# Page 2

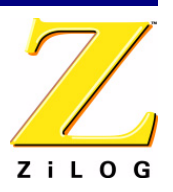

# **Kit Features**

- Emulation and OTP Programming support for the Crimzon Family
- Emulation Pod and adapters for 20 and 28 Pin Packages
- IR Development Board
- Trace and Event System
- Ethernet and USB Interface
- Up to 8MHz Clock Frequency
- 2.0v to 3.6V V<sub>DD</sub>
- ZiLOG Developer Studio
- Assembler and Full ANSI C Compiler
- Documentation
- Sample OTP Devices

# **Software Requirements**

Table 1 lists the PC requirements for running ZDS II.

| Recommended Configuration                                                                                                    | Minimum Configuration                                                                                                    |
|----------------------------------------------------------------------------------------------------|----------------------------------------------------------------------------------------------------|
| <ul> <li>PC running Windows XP Professional</li> <li>Pentium III/500-MHz processor</li> <li>128 MB RAM</li> <li>65 MB hard disk space</li> <li>Super VGA video adapter</li> <li>CD-ROM drive</li> <li>Ethernet port</li> <li>USB high-speed or full-speed port</li> <li>One or more RS-232 communications ports</li> <li>Internet browser (Internet Explorer or Netscape)</li> </ul> | <ul> <li>PC running Windows 98 SE or Windows NT<br/>4.0 SP6</li> <li>Pentium II/233-MHz processor</li> <li>96 MB RAM</li> <li>25 MB hard disk space (documentation not<br/>included)</li> <li>Super VGA video adapter</li> <li>CD-ROM drive</li> <li>Ethernet port</li> <li>One or more RS-232 communications ports</li> <li>Internet browser (Internet Explorer or<br/>Netscape)</li> </ul> |

### Table 1. ZDS II System Requirements

**Note:** Windows NT does not support USB.

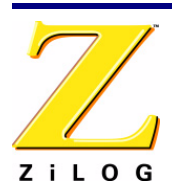

Page 3

# Install the Software

Follow these steps to install ZDS II with the ANSI C-Compiler:

- 1. Insert the ZDS II CD into your computer's CD-ROM drive. *DemoShield* launches automatically. If it does not automatically launch, go to the root of the CD-ROM and double-click the file launch.exe.
- 2. *DemoShield* provides several installation choices. Select "Install ZDS II" to install now. You can install other software and accompanying documentation later.
- 3. Follow the instructions on the screen to complete the installation.

To receive free technical support, please register your software at http://www.zilog.com. Access the registration page by opening the Support menu at the top of the web page and clicking "Product Registration."

# Install the Hardware

The Crimzon ICE and Programming System features an Ethernet interface, a USB interface, and an RS-232 serial port. Hardware installation consists of:

- Installing a target Pod into a 20- or 28-PDIP socket on a target development board, such as the IR development board included with the kit;
- Connecting the Crimzon ICE to the target pod;
- Connecting the Crimzon ICE to the OTP programming module; and
- Connecting the Crimzon ICE to a PC.

You may have to reconfigure network settings on the PC or on the Crimzon ICE before using the emulator.

# Installing a Target Pod onto a Target Development Board

Use an appropriate target pod and pin converter to connect the Crimzon ICE to the target board. See Figure 1 for an illustration of the Crimzon ICE top panel connectors, and Figure 2 for an illustration of the IR development board included with the kit. The 20-, 28, and 40-PDIP target pods plug into the associated PDIP sockets on the target board. For example, if your target board has a 20-SOIC socket, mate the 20-PDIP target Pod onto the 20-PDIP to 20-SOIC converter. Then install the target Pod and converter assembly into the board's 20-SOIC socket.

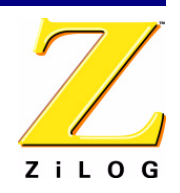

### Page 4

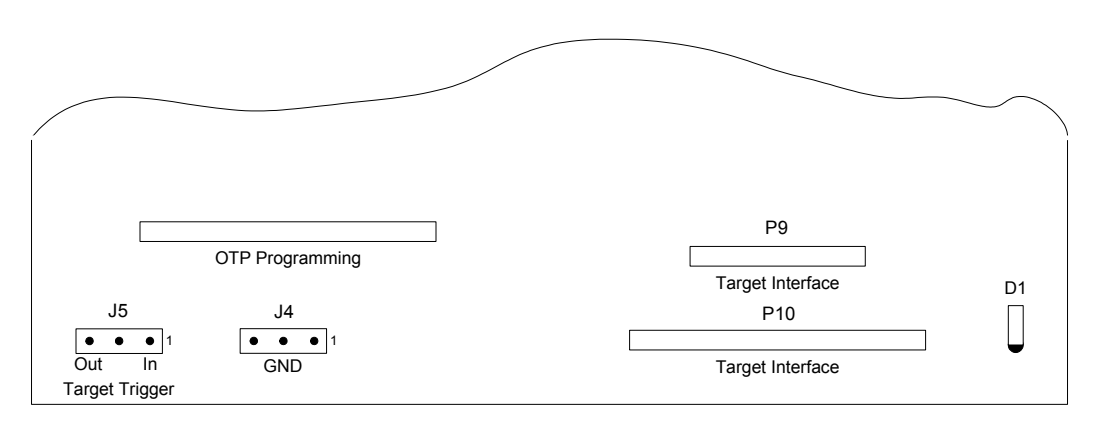

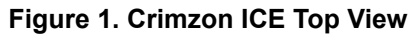

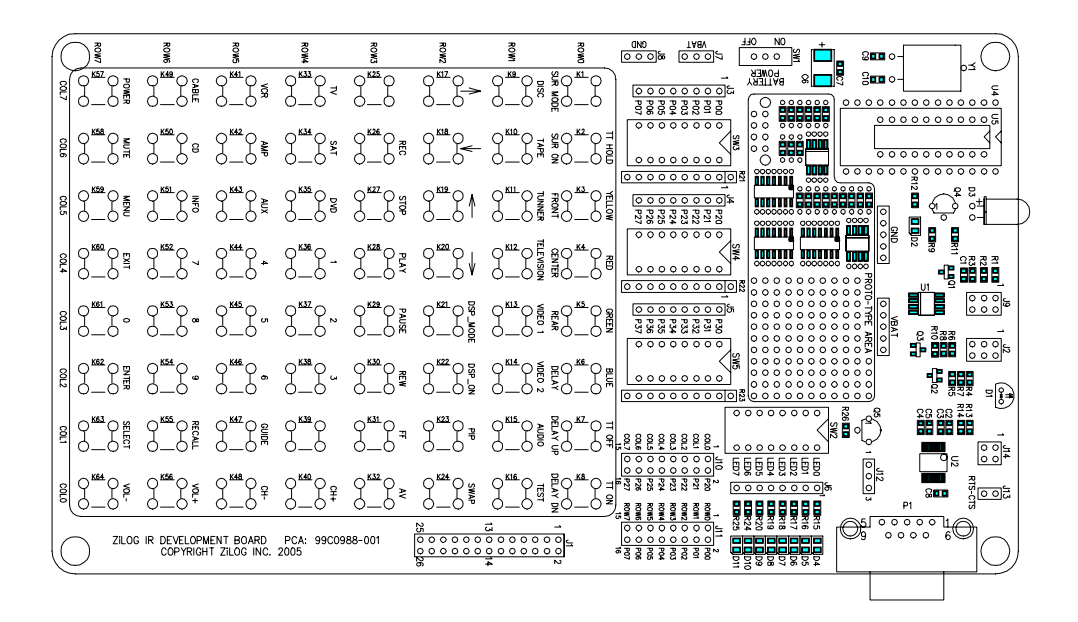

### Figure 2. IR Development Board

To set up the 20- and 28-PDIP emulation pods for use in specific applications of Port P31 on the ZLP128ICE01ZEM/G, see Figure 3 on page 5 and Table 2 on page 5.

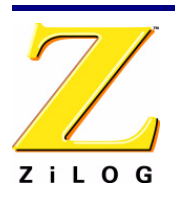

Page 5

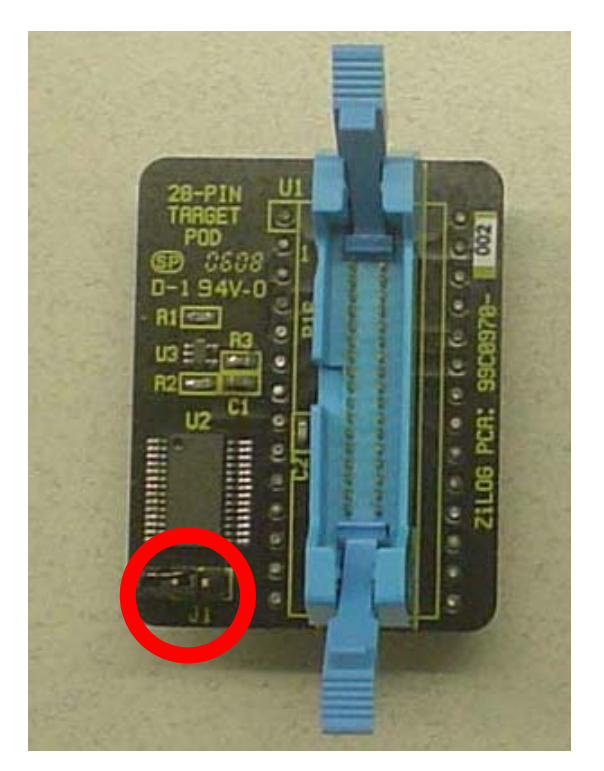

# Figure 3. Location of J1 Jumper

# Table 2. Jumper Settings

| Jumper | Port P31 Function       |
|--------|-------------------------|
| J1 ON  | Infrared (IR) Amplifier |
| J1 OFF | Digital/Analog          |

This configuration applies to the 20-PDIP and 28-PDIP emulation pods shipped with

- ZLP128P2X10ZAC/G Rev. A or later
- ZLP128ICE01ZEM Rev. G or later
- ZLP128ICE01ZEMG Rev. A or later

### Page 6

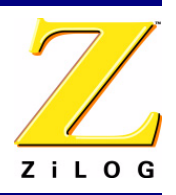

**Note:** For ZLP128ICE01ZEM Rev. F or earlier releases, refer to the documentation shipped with the kit for the emulation pods. If you have any question, contact ZiLOG technical support at http://support.zilog.com/support/custom\_login.asp.

# Connecting the Crimzon ICE to the Target Pod

Once you have installed the appropriate target Pod (and converter, if required) onto the target development board, connect the Crimzon ICE to the target Pod as follows:

- 40-PDIP and 48-SSOP target Pods:
  - Connect the 20-circuit cable from P9 on the emulator to P2 on the 40-PDIP target Pod. (The 20-circuit cable is included in the 40/48-pin accessory kit, ZLP323ICE01ZAC, ordered separately.)
  - Connect the 34-circuit cable from P10 on the emulator to P1 on the 40-PDIP target Pod.
- 20-PDIP and 28-PDIP target Pods: Connect the 34-circuit cable from P10 on the emulator to P16 on the target Pod. (Emulator connector P9 is not used.)

# Connecting the Crimzon ICE to the OTP Programming Module (Optional)

After developing and debugging your software, use the following instructions to connect the Crimzon ICE to the OTP programming module so you can burn your code onto chips.

- 1. Connect the 40-circuit ribbon cable from the Crimzon ICE OTP Programming connector to connector P1 on the OTP programming module.
- 2. The 40-PDIP ZIF socket on the OTP programming module is designed to accept 40-PDIP OTP chips. The OTP programming adapters supplied with the Crimzon ICE allow you to adapt the ZIF socket to accept 20-SOIC, 20-SSOP, 20-PDIP, 28-SOIC, 28-SSOP, and 28-PDIP chip packages.

Once you have installed the OTP chip into the ZIF socket (or programming adapter), you are ready to program the chip using the instructions in "OTP Programming" on page 24.

# Connecting the Crimzon ICE to a PC

You can connect the Crimzon ICE to a host PC using either an Ethernet or USB port. The USB port option requires that you install the USB drivers included on the ZDS II CD supplied with your emulator.

To connect the Crimzon ICE to a host PC using Ethernet, proceed to "Ethernet Port Connection" on page 7.

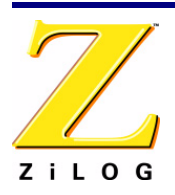

To connect the Crimzon ICE to a host PC using a USB port, proceed to "USB Port Connection" on page 15.

# **Ethernet Port Connection**

1. Connect a CAT-5 crossover cable from the PC to the Ethernet port on the Crimzon ICE. See Figure 4.

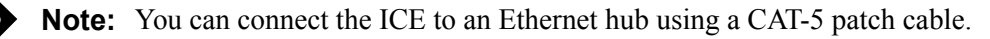

2. Connect the serial COM port on the PC to the SETUP serial port on the Crimzon ICE using the DB9-to-DB9 serial cable. See Figure 5.

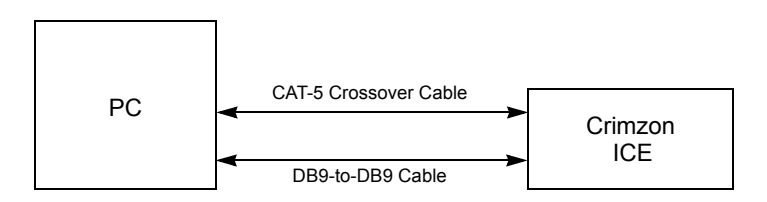

Figure 4. Connecting a PC to the Crimzon ICE

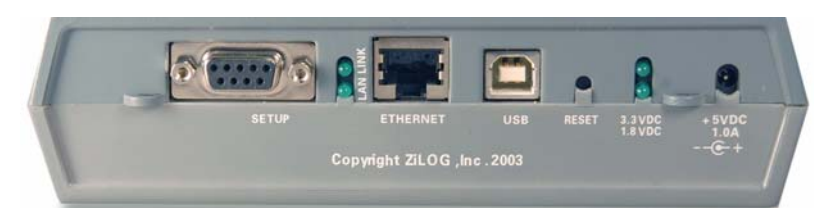

Figure 5. Crimzon ICE Rear Panel

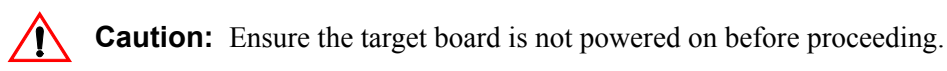

3. Connect a 5VDC power supply to the Crimzon ICE. The 3.3VDC and 1.8VDC power LEDs should illuminate (see Figure 5). If either power LED fails to illuminate, or if the ICE Fail LED either blinks continuously or fails to extinguish after 15 seconds (see Figure 6), there is a problem with the unit. Contact ZiLOG support at http://www.zilog.com for a replacement unit.

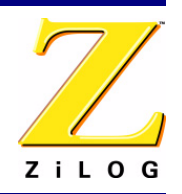

### Page 8

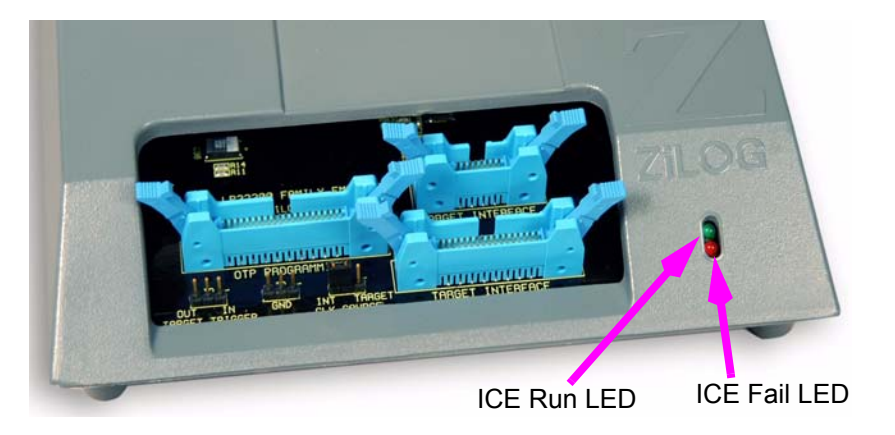

Figure 6. Crimzon ICE Front-Panel

## Setting Up Ethernet Communications

The default IP address and subnet mask of the Crimzon ICE are 192.168.1.50 and 255.255.255.0, respectively. To enable communication between the PC running ZDSII and the Crimzon ICE, you must either change the PC's Ethernet settings to match those of the Crimzon ICE or vice versa.

If using the PC in a stand-alone configuration, set the PC's IP address to 192.168.1.21 and its subnet mask to 255.255.255.0. See "Changing the PC's Settings to Match the Crimzon ICE" on page 8.

In a networked environment, set the Crimzon ICE IP address and subnet mask to match the network setup. See "Changing Crimzon ICE Settings to Match the PC" on page 12.

# Changing the PC's Settings to Match the Crimzon ICE

After completing the following steps to change the PC's Ethernet settings, proceed to <u>Running a Sample Project</u> on page 18.

**Note:** The following instructions are for MS Windows XP. If your Windows operating system is different, refer to your MS Windows OS online help for details.

1. Open the Windows Control Panel and double-click the Network and Internet Connections icon. The Network Connections dialog box appears (see Figure 7).

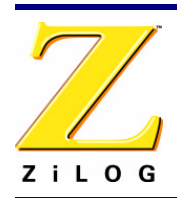

### Page 9

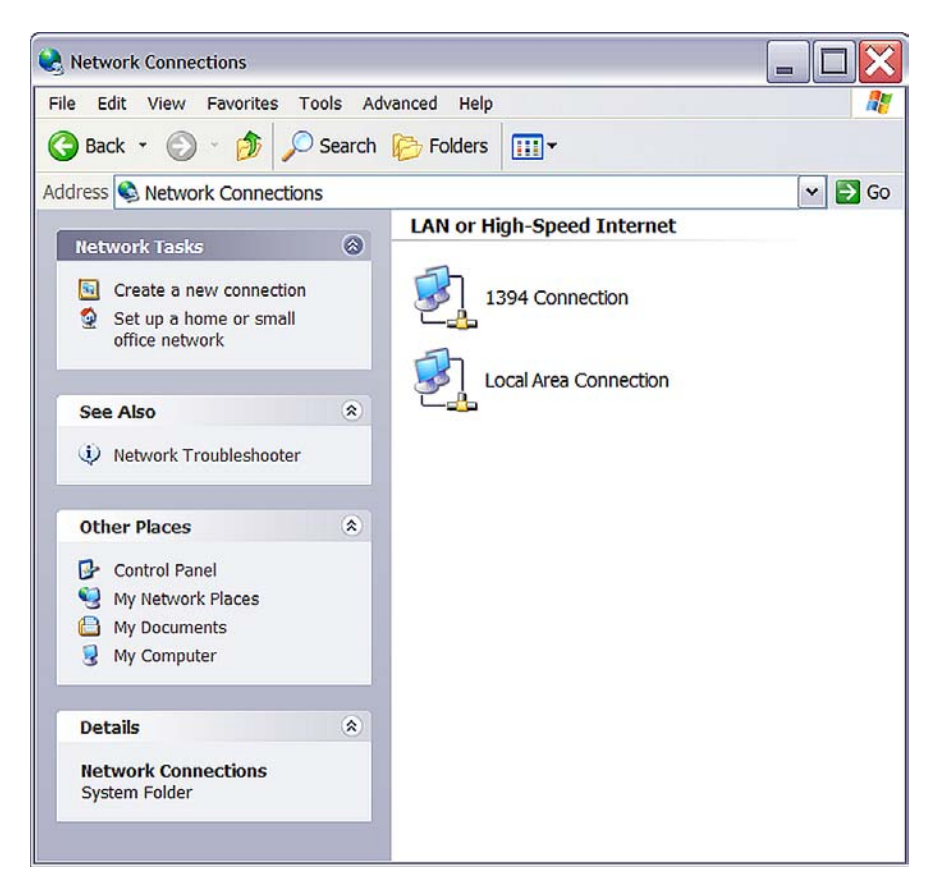

# Figure 7. The Network Dialog

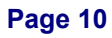

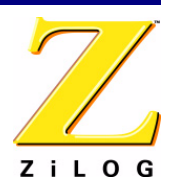

2. In the panel labeled LAN or High-Speed Internet, double-click the Local Area Connection icon. The Local Area Connection Status dialog box appears (Figure 8).

| Local Area Connec | tion Status | ₿?         |
|-------------------|-------------|------------|
| eneral Support    |             |            |
| Connection        |             |            |
| Status:           |             | Connected  |
| Duration:         |             | 00:37:56   |
| Speed:            |             | 100.0 Mbps |
| - Activity        | Sent — 🛃    |            |
| Packets:          | 34,636      | 77,842     |
| Properties        | Disable     |            |
|                   |             | Close      |

Figure 8. The Local Area Connection Status Dialog

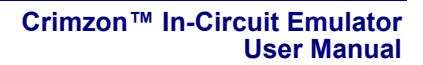

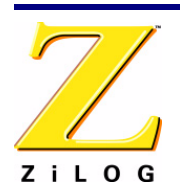

### Page 11

3. In the Local Area Connection Status dialog box, click the Properties button. The Local Area Connection Properties dialog box appears (Figure 9).

| A                    | uthentication                                                    | Advanced                                              |                      |
|----------------------|------------------------------------------------------------------|-------------------------------------------------------|----------------------|
| Connectu             | sing:                                                            |                                                       |                      |
| Bro                  | adcom 440x                                                       | 10/100 Integrated Control                             | ler                  |
| This conne           | ection uses th                                                   | e following items:                                    | Configure            |
|                      | ent for Micros<br>acfilt Driver<br>e and Printer<br>oS Packet Sc | soft Networks<br>Sharing for Microsoft Net<br>heduler | works                |
| Ins                  | tall                                                             | Uninstall                                             | Properties           |
| -Descripti<br>Allows | on<br>your compute                                               | er to access resources or                             | a Microsoft network. |

Figure 9. The Local Area Connection Properties Dialog Box

# Page 12

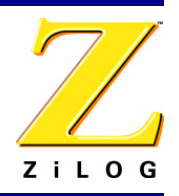

4. In the panel labeled This connection uses the following items:, select the Internet Protocol (TCP/IP) item to highlight it, and click the Properties button. The Internet Protocol (TCP/IP) Properties dialog box appears (Figure 10).

| Ŀ\$                                                                              |  |  |
|----------------------------------------------------------------------------------|--|--|
| omatically if your network supports this<br>k your network administrator for the |  |  |
| ally                                                                             |  |  |
|                                                                                  |  |  |
| 192 . 168 . 1 . 21                                                               |  |  |
| 255 . 255 . 255 . 0                                                              |  |  |
| · · · · ·                                                                        |  |  |
| omatically                                                                       |  |  |
| ddresses:                                                                        |  |  |
|                                                                                  |  |  |
|                                                                                  |  |  |
|                                                                                  |  |  |

Figure 10. The Internet Protocol Properties Dialog

- 5. Enter values for the IP address and subnet mask to match those shown in Figure 10. Leave any remaining fields blank. In this example, an IP address of 192.168.1.21 and a subnet mask of 255.255.255.0 are being assigned to the PC. These values place the PC on the same network as the Crimzon ICE unit.
- 6. Click OK and restart the PC.
- 7. Proceed to "Running a Sample Project" on page 18.

# Changing Crimzon ICE Settings to Match the PC

- 1. Connect the PC serial port to the Crimzon ICE serial port using the DB9-to-DB9 serial cable.
- 2. Launch HyperTerminal on the PC by selecting Start --> Programs --> Accessories --> Communications --> HyperTerminal.

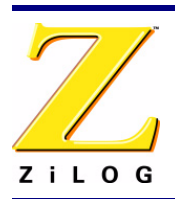

Page 13

- 3. In the Connect To dialog, set the Connect Using: drop-down menu to match the COM port to which the Crimzon ICE is connected. Click OK.
- 4. A COM Properties dialog appears. Enter the following port settings and click OK.

```
Bits per second:57600
Data bits:8
Parity:None
Stop bits:2
Flow control:None
```

- 5. HyperTerminal should automatically attempt a connection. If not, select Call --> Connect.
- 6. When the emulator is turned on or reset, a Crimzon ICE console boot-up message appears in HyperTerminal. A typical boot-up message is shown below:

```
ZiLOG Z8 LXM ICE
Firmware Version 2.0, Build (Aug 22 2005 08:14:37)
Copyright (C) 2005 ZiLOG, Inc. All Rights Reserved.
Adding emac driver...
Attempting to establish Ethernet connection.
10 Mbps Half-Duplex Link established
IP Address: 10.1.7.95
IP Subnet: 10.1.0.0/255.255.0.0
IP Gateway: 10.1.1.254
```

- Press 'Ctrl-Z' to enter configuration mode
- 7. Press Ctrl-z. The emulator command prompt appears:
  - Z8 LXM ICE %

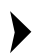

**Note:** The emulator console prompt is not case-sensitive.

8. Type help or ? at the emulator command prompt to see a list of available commands. The following list displays:

| Commands are: |          |       |           |
|---------------|----------|-------|-----------|
| ?             | bpool    | date  | debugport |
| devs          | echo     | exit  | hang      |
| help          | ifconfig | kill  | mem       |
| password      | port     | ps    | reboot    |
| restore       | sem      | sleep | time      |
| ethl %        |          |       |           |

Command usage is described in Table 3.

# Page 14

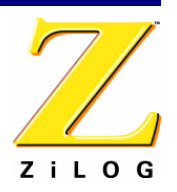

| Command   | Description and Options                                                                                                    |  |  |  |
|-----------|----------------------------------------------------------------------------------------------------|--|--|--|
| ?         | Displays available emulator command shell options.                                                                                                    |  |  |  |
| bpool     | Displays buffer pool information.                                                                                                    |  |  |  |
| date      | Displays current date.                                                                                                    |  |  |  |
| debugport | Configures the TCP port.Usage:                                                                                                    |  |  |  |
|           | <pre>debugport – displays current setting debugport tcp_port – sets debugport to specified TCP port.</pre>                                                                                                    |  |  |  |
|           | Example:<br>debugport 4040                                                                                                    |  |  |  |
|           | sets debugport to TCP port 4040.                                                                                                    |  |  |  |
| devs      | not used                                                                                                    |  |  |  |
| echo      | Echoes arguments typed into the command line.                                                                                                    |  |  |  |
| exit      | Exits the command shell.                                                                                                    |  |  |  |
| hang      | not used                                                                                                    |  |  |  |
| help      | Displays available emulator command options.                                                                                                    |  |  |  |
| ifconfig  | Configures the emulator network interface. Entering ipconfig with no options lists current configuration.                                                                                                    |  |  |  |
|           | The following command options are available:                                                                                                    |  |  |  |
|           | <ul> <li>i – specifies an IP address</li> <li>s – specifies a subnet mask</li> <li>g – specifies a network gateway address</li> <li>dhcp – configures the emulator network interface to look for a dhcp host to obtain network settings</li> </ul> |  |  |  |
|           | Example:                                                                                                    |  |  |  |
|           | ifconfig i 192.168.1.1 s 255.255.255.0 g 192.165.1.254                                                                                                    |  |  |  |
|           | configures the emulator to use IP address 192.168.1.1 on subnet 255.255.255.0 with gateway address 192.168.1.254.                                                                                                    |  |  |  |
|           | To configure the emulator to use DHCP, enter:                                                                                                    |  |  |  |
|           | ifconfia dhep on                                                                                                    |  |  |  |

. .....

kill

not used

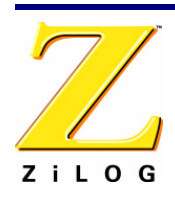

Page 15

| Command  | Description and Options                                               |
|----------|-----------------------------------------------------------------------|
| mem      | Displays memory usage information.                                    |
| password | not used                                                              |
| port     | Displays port information.                                            |
| ps       | Displays a list of processes running on the ICE by process id number. |
| reboot   | Reboots the emulator.                                                 |
| restore  | Restores factory default network interface settings.                  |
| sem      | Displays semaphore information.                                       |
| sleep    | not used                                                              |
| time     | Displays current time and date.                                       |

 Table 3. Crimzon ICE Commands

- 9. When you have finished configuring the emulator, type exit to exit the command shell.
- 10. Exit HyperTerminal.
- 11. Type reboot and press Return or cycle the power on the Crimzon ICE for the new settings to take effect.
- 12. The hardware is now configured and ready for application development. Proceed to "Running a Sample Project" on page 18.

# **USB Port Connection**

When you first connect the Crimzon ICE to your PC using a USB port, you need to help Windows load the appropriate driver from the ZDS II installation directory or CD-ROM. You can download ZDS II software from www.ZiLOG.com. You need to help Windows locate the driver once only. The procedure depends on your Windows operating system version.

### Windows XP:

1. Connect the Crimzon ICE to the host PC for the first time using the supplied USB cable. See Figure 11 for Crimzon ICE back panel connection.

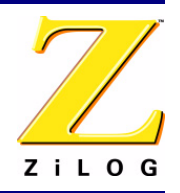

### Page 16

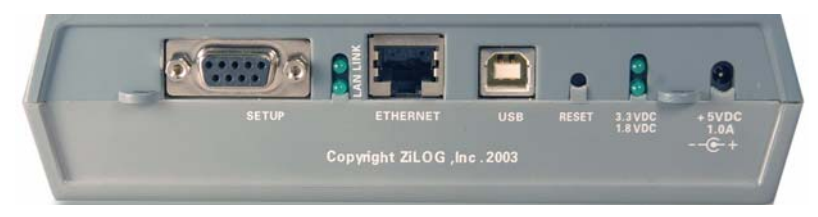

Figure 11. Crimzon ICE Rear Panel

**Caution:** Ensure the target board is not powered on before proceeding.

 Connect a 5VDC power supply to the Crimzon ICE. The 3.3VDC and 1.8VDC power LEDs should illuminate (see Figure 11). If either power LED fails to illuminate, or if the ICE Fail LED either blinks continuously or fails to extinguish after 15 seconds (see Figure 12), there is a problem with the unit. Contact ZiLOG support at http:// www.zilog.com for a replacement unit.

In Windows, The Found New Hardware Wizard should activate automatically.

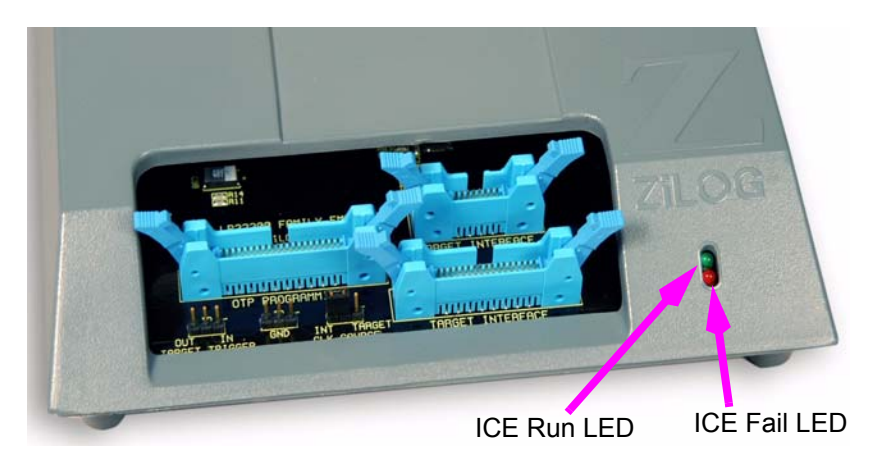

Figure 12. Crimzon ICE Front-Panel

3. In the Wizard, select Install from a list or specific location (Advanced); then click Next.

**Note:** If the Windows Logo testing dialog appears, select Continue Anyway.

- 4. Select Search for the best driver in these locations and Include this location in search.
- 5. Browse to the driver directory, one of the following:

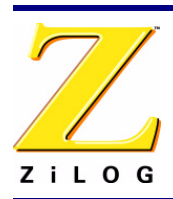

Page 17

<ZDSII Installation Directory>\device drivers\USB <ZDSII Installation CD>\Device Drivers\USB

- 6. Click Next, and then click Next again after the appropriate driver is found.
- 7. Click Finish to complete the installation.

## Windows 2000:

1. Connect the Crimzon ICE to the host PC for the first time using the supplied USB cable. See Figure 11 for Crimzon ICE back panel connection.

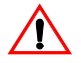

**Caution:** Ensure the target board is not powered on before proceeding.

Connect a 5VDC power supply to the Crimzon ICE. The 3.3VDC and 1.8VDC LEDs should illuminate (see Figure 5). If either power LED fails to illuminate, or if the ICE Fail LED either blinks continuously or fails to extinguish after 15 seconds (see Figure 6), there is a problem with the unit. Contact ZiLOG support at http://www.zilog.com for a replacement unit.

In Windows, The Found New Hardware Wizard should activate automatically.

- 3. In the Wizard, click Next.
- 4. Select Search for a suitable driver for my device (Recommended); then click Next.
- 5. Select Specify a location; then click Next.
- 6. Browse to the driver directory, one of the following:

<ZDSII Installation Directory>\device drivers\USB <ZDSII Installation CD>\Device Drivers\USB

- 7. Click OK, and then click Next after the appropriate driver is found.
- 8. Click Finish to complete the installation.

### Windows 98SE:

1. Connect the Crimzon ICE to the host PC for the first time using the supplied USB cable. See Figure 11 for Crimzon ICE back panel connection.

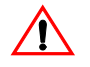

Caution: Ensure the target board is not powered on before proceeding.

Connect a 5VDC power supply to the Crimzon ICE. The 3.3VDC and 1.8VDC LEDs should illuminate (see Figure 5). If either power LED fails to illuminate, or if the ICE Fail LED either blinks continuously or fails to extinguish after 15 seconds (see Figure 6), there is a problem with the unit. Contact ZiLOG support at http://www.zilog.com for a replacement unit.

# Page 18

>

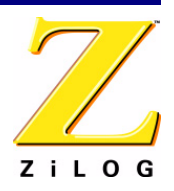

In Windows, The Found New Hardware Wizard should activate automatically.

- 3. In the Wizard, click Next.
- 4. Select Search for the best driver for your device (Recommended); then click Next.
- 5. Select Specify a location; then browse to the driver directory, one of the following:

<ZDSII Installation Directory>\device drivers\USB <ZDSII Installation CD>\Device Drivers\USB

6. Click Next, and then click Next again after the appropriate driver is found.

Click Finish to complete the installation. Proceed to "Running a Sample Project" on page 18.

# **Running a Sample Project**

After installing the ZDS II software and setting up the hardware, you can run a sample software project to verify proper emulator operation and experiment with the trace and event system. This section describes how to run the emulator in in-circuit mode.

**Notes:** If you run the emulator with a target attached, be aware that the emulator's voltage comparator is designed as a target power sensor, not as a precision voltage measurement device. If you set the Target VCC to match your target and the target's voltage drifts downward, the power sensor may no longer detect it. The emulator may therefore not connect to the target. In such cases, set the Target VCC voltage progressively lower until you get a good connection.

If using the IR development board supplied with the kit, refer to "Technical Information on the IR Development Board" on page 30 for technical details and Table 6 on page 33 for jumper settings.

The sample project ZLP12840100kit ver 1.zdsproj is included in the ZDS II sample directory, located in:

```
c:\Program Files\ZiLOG\ZDSII <product> <version>
    \samples\<processor type> <demo name>
```

Start ZDS II for the Crimzon ICE Emulator by opening Start > ZiLOG ZDS II - Crimzon Emulator <*software\_version*> and follow the instructions below to run the sample project ZLP12840100kit ver 1.zdsproj.

- 1. Ensure that power is applied to the Crimzon ICE.
- 2. Apply power to the target board.

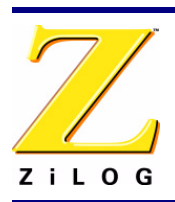

Page 19

- 3. Open the sample project file: File -> Open Project -> c:\Program Files\ZiLOG\ZDSII\_Crimzon\_Emulator\_<version> \samples\ZLX12840\_IRRemote\src\ZLP12840100kit ver 1.zdsproj.
- 4. Double-click irmain.s in the Project Files window.
- 5. Open Project -> Settings.
- 6. In the General tab, verify the CPU Family field is set to ZLP12840.
- 7. In the General tab, set the CPU type field to ZLP12840X2828.
- 8. If you use Ethernet communications between the emulator and the PC:
  - a. In the Debugger tab (Figure 13), select ZLP12840 Crimzon\_Emulator\_Ethernet and then click the Communication button.
  - b. The Ethernet Configure Driver dialog box appears. The IP Address field displays a default IP address, 192.168.1.50. Enter the Crimzon ICE IP address if it has been modified. Leave the Port setting at 4040.
  - c. Click OK.
- 9. If you use USB communications between the emulator and the PC:
  - a. In the Debugger tab (Figure 13), select ZLP12840 Crimzon\_Emulator\_USB and then click the Communication button.
  - b. The USB Configure Driver dialog box appears. The Serial Number field displays a serial number for the USB interface.
  - c. Click OK.

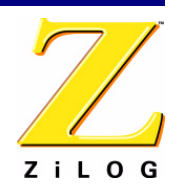

### Page 20

Figure 13. Project Settings, Debugger Tab

10. In the Debugger tab, click the Setup button.

The Configure Target window appears.

11. Set the Voltage drop-down menu to Standalone if the emulator is not connected to a target.

If the emulator is connected to a target, select the voltage appropriate for that target.

12. In Clock Source section, select the Internal radio button if the emulator is not connected to a target. Set the Clock Frequency to 7.5MHz.

If the emulator is connected to a target, select the External radio button.

- 13. In the Programming Option Bits section, ensure that none of the options are selected.
- 14. Click OK.
- 15. Click OK in the Project Settings window.
- 16. When asked to rebuild affected files, click Yes to rebuild the project. (You can also rebuild later by pressing F7.)
- 17. Click the Go button ( )) to connect to the target and start debugging.

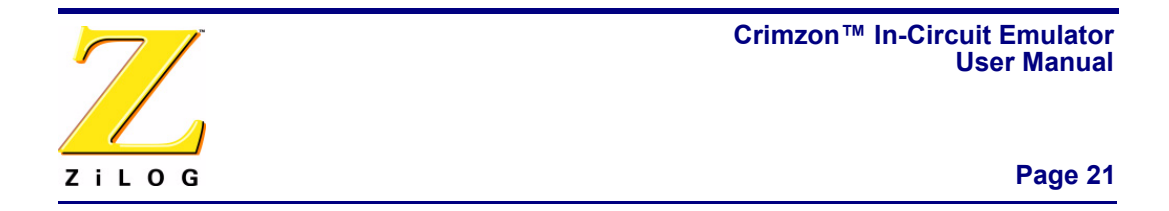

- 18. Click the Break button (📴 ) and then Stop Debugging to exit the debug session.
  - ▶ Note: The following steps describe two ways to use the trace and event system. For details on running the trace and event system, refer to the ZDS II online help and the *ZDS II*—*Crimzon User Manual* (UM0164), located in the docs directory of the ZDS II CD-ROM.

# **Collecting a Simple Trace**

- 19. Now we'll collect a simple trace by starting the program, then stopping it and viewing the trace buffer. Click the Go button ( ) in the toolbar, wait a moment, and then press the Break button (). The trace buffer acts as a ring buffer that continuously fills and then overwrites itself until you stop execution.
- 20. Open the Trace window by selecting View > Debug Windows > Trace and then click Get Frames to display the trace information.

# Using an Event to Stop Execution

Events allow you to stop execution based on more complex conditions than a simple instruction address.

The following events are available:

- Program counter position, with mask.
- Data on Port0 (state of its pins), with mask.
- Data on Port2 (state of its pins), with mask.
- Data on Port3 (state of its three input pins), with mask.
- External Trigger In (0 or 1).

Let's define a simple event and see how it works.

1. Select Tools --> Trace and Event System. The Trace and Event System window appears (Figure 14).

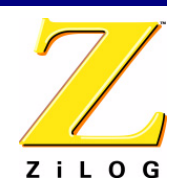

## Page 22

| F Enable event system |                |                |      |         |                          |
|-----------------------|----------------|----------------|------|---------|--------------------------|
| Vhen:                 | E Program      | Counter        | 0000 | Then:   | Beeck                    |
|                       | 1 Togram       | Mask:          | 0000 | (•<br>C | Event Position in Buffer |
|                       | Port0          | Data:<br>Mask: | 00   |         | ок                       |
|                       | Port2          | Data:          | 00   |         | 0K 64K                   |
|                       | Port3          | Data:          | 00   |         |                          |
|                       | ┌─ (Trigger In | ) <b>©</b> (   | C 1  |         |                          |
|                       |                |                |      |         |                          |
|                       |                |                |      |         | Reset Event              |

### Figure 14. Trace and Event System Window

- 2. Click the Enable Event System check box and click the Break check box.
- 3. In the When: section, click the Program counter check box and set the Program Counter to 0044 and the Mask to FFFF.
- 4. Click OK.
- 5. Open the Trace window by selecting View -> Debug Windows -> Trace.
- 6. In the Trace window, click the Clear Trace button.
- Reset the Debugger by clicking the Reset button in the toolbar, or by selecting Build -> Debug -> Reset.
- 8. Run the Debugger by clicking the Go button or by selecting Build -> Debug -> Go.
- 9. When the program counter reaches 0044, execution stops on event match.
- 10. Click Get Frames to display the trace information. Study the contents of the Trace window to see how the trace and event system reports program execution for the segment we set using the Event tools.

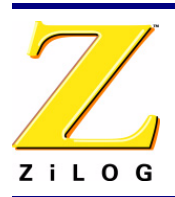

# **Collecting Trace After an Event**

You can also use the Trace and Event System to capture trace data after an event. Set up your events as described in "Using an Event to Stop Execution" on page 21. In the Then: section, click the Event Position in Buffer radio button instead of Break. Use the slider to select the number of cycles from the 64K buffer to be captured after the event.

When the event is detected, the selected number of cycles after the event are collected. Execution stops after the cycles are collected. What remains in the trace buffer are the selected number of cycles after the event.

# Single-Stepping Through a Program

ZDS II provides a simple mechanism for single-stepping through a program. To single-step through a program:

- Reset the program to Main() by either the Reset icon or with Build -> Debug ->
  Reset. Set the Reset to Main option by selecting Tools -> Options. In the Options
  window, select the Debugger tab and select the Reset to symbol 'main' check box.
- 2. To step through the program one instruction at a time, use F11 or click the <sup>™</sup> button in the Debug toolbar (also accessible by selecting Build -> Debug -> Step Into).

# Peek/Poke Registers

- 1. ZDS II makes it easy for you to set and read emulator register contents. With the ZLP12840100kit ver 1.zdsproj project open and ZDS II connected to the emulator (target), select View --> Debug Windows -> Registers.
- 2. In the Registers window, double-click the value of any register and type in a new value.
- 3. Press Enter. The new value displays in red.

Refer to the *ZDS II – Crimzon User Manual* (UM0164) on the ZDS II CD-ROM and the ZDS II online help for further information on setting and reading register values.

# Peek/Poke Memory

- ZDS II also allow to set and read memory contents. With the ZLP12840100kit ver 1.zdsproj project open and ZDS II connected to the emulator (target), select View – > Debug Windows -> Memory.
- 5. In the Memory window, double-click the value you want to change and type in a new value. (Values begin in the second column after the Address column.)
- 6. Press Enter. The new value displays in red.

# Page 24

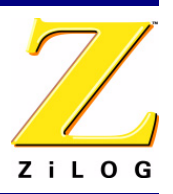

Refer to the *ZDS II User Manual* (UM0164) on the ZDS II CD-ROM and the ZDS II online help for further information on setting, filling, and reading memory.

# **OTP Programming**

Once your program is running properly, use the Crimzon ICE OTP Programming Module to burn your program onto a Crimzon family chip. There are two ways to burn an OTP chip:

- Burn the code in the current ZDS II project from emulator RAM onto the OTP chip.
- Load an existing hex file into emulator RAM and burn it onto the OTP chip.

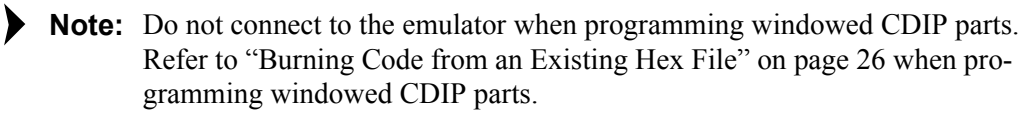

# **Burning Code from the Current Project**

To burn code from the project currently built in ZDS II (loaded in emulator RAM):

- 1. If you are currently in debugging mode, stop by clicking Build > Debug > Stop Debug or pressing Shift-F5.
- 2. Connect the OTP programming module to the emulator as described in "Connecting the Crimzon ICE to the OTP Programming Module (Optional)" on page 6.
- 3. Select the OTP chip you wish to burn and the appropriate package converter.
- 4. Install the package converter, if used, into the ZIF socket on the OTP programming module.
- 5. Install the OTP chip you wish to burn into the ZIF socket on the OTP programming adapter. Match pin 1 of the chip with pin one of the ZIF socket.
- 6. In ZDS II, open the project for the code you wish to burn onto the chip.
- 7. In ZDS II, connect to the emulator by pressing the Connect to Target ( 💺 ) button.
- 8. Select Tools -> OTP Programming to open the OTP window (Figure 15).

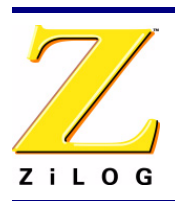

### Page 25

| Programming Option Bits |    | Device Serialization — |                       |
|-------------------------|----|------------------------|-----------------------|
| EPROM Protect           | _  | Method                 | - Serial Number Size- |
| P0: 0-3 Pull-ups        |    | C Sequential           | C 1-Byte C 3-Byte     |
| 🗖 P0: 4-7 Pull-ups      |    | C Pseudorandom         | C 2-Bute C 4-Bute     |
| P2: 0-7 Pull-ups        |    | • None                 |                       |
| WDT Permanently Enabled |    | - Serial Number        | - Address             |
|                         |    | 00                     | 00000                 |
|                         |    |                        |                       |
| Status                  | 10 | Operations             |                       |
|                         | ~  | Blank Check            | OTP Checkum           |
|                         |    | Burn                   | Ram Checksum          |
|                         |    | Verify                 | Read Options          |
|                         |    | <u>R</u> ead           | View/Edit Memory      |
|                         | ×  |                        |                       |

# Figure 15. OTP Programming Window (Current ZDS II Project Example)

- 9. Click the Ram Checksum button to calculate the checksum of the data in emulator RAM. Use this to compare with the OTP checksum after burning.
- 10. Select which option bits to program in the Programming Option Bits area.
- 11. If you do not want a serial number loaded into the part, select the None button in the Method area. To load a serial number:
  - a. Select the Sequential or Pseudorandom button to determine how the serial number is incremented on subsequent burns.
  - b. Select the size of the serial number (1, 2, 3, or 4 bytes) in the Serial Number Size area.
  - c. Enter the starting serial number in the Serial Number field.
  - d. Enter the address into which you want the serial number loaded in the Address field.
- 12. Click Blank Check to verify that the OTP chip is actually blank.
- 13. Click the Burn button to program the OTP chip with the contents of emulator RAM. As part of the Burn function, the OTP chip is also verified.

# Page 26

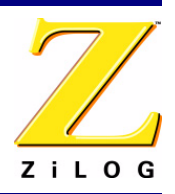

- 14. When the burn is complete, click OTP checksum to calculate the checksum of data on the OTP chip and compare it to the RAM checksum calculated earlier.
- 15. Click Close to close the OTP Programming window.

# Burning Code from an Existing Hex File

To load an existing hex file into emulator RAM and burn an OTP:

- 1. Connect the OTP programming module to the emulator as described in "Connecting the Crimzon ICE to the OTP Programming Module (Optional)" on page 6.
- 2. Select the OTP chip you wish to burn and the appropriate package converter.
- 3. Install the package converter, if used, into the ZIF socket on the OTP programming module.
- 4. Install the OTP chip you wish to burn into the ZIF socket on the OTP programming adapter. Match pin 1 of the chip with pin one of the ZIF socket.
- 5. Stop any current debugging process by selecting Build --> Debug --> Stop Debugging.
- 6. In ZDS II, open the project for the code you wish to burn onto the chip.
- 7. Select Tools --> OTP Programming to open the OTP window (Figure 16).

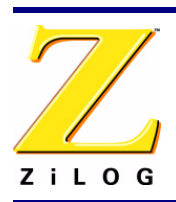

| отр                                                                                                    | X                                                                                                    |
|----------------------------------------------------------------------------------------------------|----------------------------------------------------------------------------------------------------|
| Device: ZLP12840X2828                                                                                             |                                                                                                    |
| Hex File:                                                                                                    | Pad File With<br>C FF © None<br>C 00 C Other.                                                                                                    |
| Programming Option Bits  EPROM Protect P0: 0-3 Pull-ups P0: 4-7 Pull-ups P2: 0-7 Pull-ups WDT Permanently Enabled | Device Serialization         Method       Serial Number Size         Sequential       I-Byte I 3-Byte         None       2-Byte I 4-Byte         Serial Number       Address         00       00000 |
| Status                                                                                                    | Operations           Blank Check         OTP Checkum           Burn         Ram Checksum           Verify         Read Options                                                                      |
|                                                                                                    | Bead     View/Edit Memory       Load File                                                                                                    |
|                                                                                                    | Close                                                                                                    |

Figure 16. OTP Programming Window (Hex File Example)

- 8. If the appropriate target device is not selected, set it now in the Device drop-down menu.
- 9. In the Hex File: section, click the \_\_\_\_ button and select the hex file you wish to burn into the OTP chip.
- 10. If you do not want to pad the hex file, select the None button in the Pad File With area. Otherwise, select the FF, 00, or Other button. If you select the Other button, type the hex value to pad the hex file with in the Other field.
- 11. Click the Load File button to load the hex file into emulator RAM.
- 12. Click the Ram Checksum button to calculate the checksum of the data in emulator RAM. Use this to compare with the OTP checksum after burning.
- 13. Select which option bits to program in the Programming Option Bits area.

# Page 28

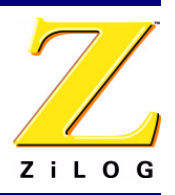

- 14. If you do not want a serial number loaded into the part, select the None button in the Method area. To load a serial number:
  - a. Select the Sequential or Pseudorandom button to determine how the serial number is incremented on subsequent burns.
  - b. Select the size of the serial number (1, 2, 3, or 4 bytes) in the Serial Number Size area.
  - c. Enter the starting serial number in the Serial Number field.
  - d. Enter the address into which you want the serial number loaded in the Address field.
- 15. Click Blank Check to verify that the OTP chip is actually blank.
- 16. Click the Burn button to program the OTP chip with the contents of emulator RAM. As part of the Burn function, the OTP chip is also verified.
- 17. When the burn is complete, click OTP checksum to calculate the checksum of data on the OTP chip and compare it to the RAM checksum calculated earlier.
- 18. Click Close to close the OTP Programming window.

# **LED Indicators**

There are three sets of dual LED indicators on the Crimzon ICE (see Figures 5 and 6):

- The dual ICE RUN LED on the front panel indicates emulator status. If the top LED is lit, the emulator is executing your system code. When the top LED is off, emulation has stopped. If the bottom LED is lit, the emulator is not functioning properly. Contact technical support at http://www.zilog.com for assistance.
- The dual 3.3VDC/1.8VDC LED on the rear panel indicates the status of internal voltages. Both LEDs are normally illuminated when power is connected.
- The dual LAN/LINK LED on the rear panel indicates Ethernet status. The LINK LED indicates that the Ethernet connection is live. The LAN LED indicates that data is being transferred across the connected network.

# **External Interface Connectors**

There are five external interface connectors on the Crimzon ICE. Connectors P9 and P10 are used to connect the emulator to the target Pod and adapter board assembly. (See Figure 1.)

The OTP Programming connector P8 is used to connect the emulator to the OTP programming module.

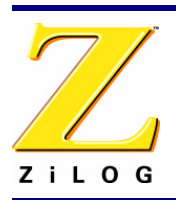

Connector J4 on the emulator front panel (see Figures 1 and 6) provides a ground connection on all three pins.

Connector J5 on the emulator front panel (see Figures 1 and 6) provides access to the following functions:

- Pin 3 provides a HIGH external trigger out for use in triggering a device such as a logic analyzer or oscilloscope. Pin 3 is under software control, and can be set to activate through the ZDS II trace and event system. The trigger can be set to toggle or pulse.
- Pin 1 provides an input for an external HIGH or LOW trigger in, allowing use of an external trigger as an event for the ZDS II trace and event system.

# Using J5 Pin 3, External Trigger Out

The Crimzon ICE external trigger out feature is always enabled. Set your trace and event system parameters, then run your code. When the event you set up occurs, pin 3 of connector J5 goes HIGH and stays HIGH as long as the event is active. The bigger the event window, the longer trigger out stays HIGH.

# How to Set Connector J5 Pin 1, External Trigger In (see Figure 6 on page 8)

To use the Crimzon ICE external trigger in feature:

- 1. With the ZLP12840100kit ver 1.zdsproj project open in ZDS II as described in "Running a Sample Project" on page 18, select Tools > Trace and Event System.
- 2. In the Trace and Event System window, select an Event entry. In the When section, check the Trigger In box.
- 3. Select either 0 or 1 to trigger on trigger low or high, respectively (edge-triggering not supported).
- 4. Click the OK button to set the trace and event system parameters. If you set trigger=1 in the Trace and Event System window, then a HIGH on pin 1 of connector J5 generates an event in the ZDS II trace and event system. If you set trigger=0, then a LOW on pin 1 of connector J5 generates an event.

# Page 30

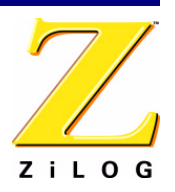

# **Crimzon Package Support and Ordering Information**

The Crimzon ICE supports the packages listed in Table 4.

| Chip Package | For OTP Programming order:     | For In-Circuit Emulation, order:                           |
|--------------|--------------------------------|------------------------------------------------------------|
| 20 PDIP      | Included in ZLP128ICE01ZEM kit | Included in ZLP128ICE01ZEM kit                             |
| 20 SOIC      | Included in ZLP128ICE01ZEM kit | 20-PDIP to 20-SOIC adapter from Ironwood,<br>P/N SOIC20-02 |
| 20 SSOP      | Included in ZLP128ICE01ZEM kit | 20-PDIP to 20-SSOP adapter from Ironwood,<br>P/N SOIC20-09 |
| 28 PDIP      | Included in ZLP128ICE01ZEM kit | Included in ZLP128ICE01ZEM kit                             |
| 28 SOIC      | Included in ZLP128ICE01ZEM kit | Included in ZLP128ICE01ZEM kit                             |
| 28 SSOP      | Included in ZLP128ICE01ZEM kit | Included in ZLP128ICE01ZEM kit                             |
| 40 PDIP      | Included in ZLP128ICE01ZEM kit | ZLP323ICE01ZAC                                             |
| 48 SSOP      | ZLP323ICE01ZAC                 | ZLP323ICE01ZAC                                             |

### Table 4. Crimzon Package Support

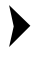

**Note:** 20 SOIC and 20 SSOP adapters are available from Ironwood at http://www.ironwoodelectronics.com/.

# **Technical Information on the IR Development Board**

The IR development board shipped with the Crimzon ICE provides a universal remote control development platform for ZiLOG's ZLP12840 and ZLP32300 families of IR microcontrollers. The board supports both 20- and 28-pin PDIP devices without adapters. The adapters and converters described in Table 4 provide support for other Crimzon family package types.

Schematics for the IR development board are appended to this publication.

# **IR Development Board Operation**

Three-digit codesets enable the IR development board to be used as a remote controller for a variety of devices. Codeset tables are available from ZiLOG customer support (www.ZiLOG.com).

# Applying Power to the Board

Insert the two AA batteries supplied with the kit into the battery holder on the bottom of the IR development board and set the Battery Power switch to the ON position.

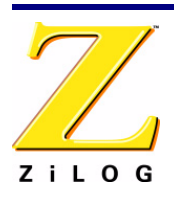

You can also apply an external 3.0VDC power supply to the board between terminals J7 (Vbat) and J8 (Gnd). (The board supports a voltage range of 2.0VDC to 3.6VDC. Match your ZDS II project settings to ensure proper operation.)

# Enabling the Universal Remote Control Feature

Use the following procedures to enable a universal remote control:

1. Changing a device (device can be TV, VCR, CABLE, SAT and so forth):

Press and release any device key (for example, a TV, VCR, CABLE or AUX1).

2. Changing a code (CODE is the three-digit number for the code selected from Tables 8 through 11):

Press and hold the device key for three seconds. LED D2 stays ON for three seconds and then turns off.

- 3. Release the device key. LED D2 is ON.
- 4. Press and release the three digit keys one by one. LED D2 stays OFF when pressing a key and ON when the key is released.
- 5. LED D2 turns OFF if the three-digit code is accepted. If the number is rejected or is invalid, LED D2 blinks quickly eight times. Try reentering the code number.

# Key Matrix

The IR development platform key matrix has eight rows and columns with two alternate configurations. The default configuration uses the eight port 2 (input) pins as column signals for key press detection and the eight port 0 (output) pins as row signals for the key scanning signal. This configuration provides 64 keys.

The key matrix is shown in Table 5. See Figure 2 for key locations.

| K1<br>SUR MODE  | K2<br>TT HOLD<br>SUR ON | K3<br>YELLOW<br>FRONT | K4<br>RED<br>CENTER   | K5<br>GREEN<br>REAR | K6<br>BLUE<br>DELAY | K7<br>TT OFF<br>DELAY UP | K8<br>TT ON<br>DELAY DN |
|-----------------|-------------------------|-----------------------|-----------------------|---------------------|---------------------|--------------------------|-------------------------|
| K9<br>DISC      | K10<br>TAPE             | K11<br>TUNER          | K12<br>TELEVISIO<br>N | K13<br>VIDEO 1      | K14<br>VIDEO 2      | K15<br>AUDIO             | K16<br>TEST             |
| K17<br>UP ARROW | K18<br>DOWN<br>ARROW    | K19<br>LEFT<br>ARROW  | K20<br>RIGHT<br>ARROW | K21<br>DSP_MODE     | K22<br>DSP_ON       | K23<br>PIP               | K24<br>SWAP             |

# Table 5. IR Development Board Key Matrix

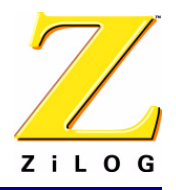

# Page 32

| K25   | K26  | K27  | K28  | K29   | K30   | K31    | K32  |
|-------|------|------|------|-------|-------|--------|------|
|       | REC  | STOP | PLAY | PAUSE | REW   | FF     | AV   |
| K33   | K34  | K35  | K36  | K37   | K38   | K39    | K30  |
| TV    | SAT  | DVD  | 1    | 2     | 3     |        | CH+  |
| K41   | K42  | K43  | K44  | K45   | K46   | K47    | K48  |
| VCR   | AMP  | AUX  | 4    | 5     | 6     | GUIDE  | CH-  |
| K49   | K50  | K51  | K52  | K53   | K54   | K55    | K56  |
| CABLE | CD   | INFO | 7    | 8     | 9     | RECALL | VOL+ |
| K57   | K58  | K59  | K60  | K61   | K62   | K63    | K64  |
| POWER | MUTE | MENU | EXIT | 0     | ENTER | SELECT | VOL- |

# Table 5. IR Development Board Key Matrix

# Learning Circuit

The learning circuit on the ZLP12840/ZLP32300 IR development platform consists of the following components:

- Photo detector D1
- Off-chip IR amplifier Q2, Q3 with related resistors, used only with LP32300 part
- Setup jumpers J2 and J9

When using the ZLP12840 the internal, on-chip, IR amplifier is used to amplify the signal from D1. When using the ZLP32300 part is used the off-chip amplifier Q2, Q3 is used for this purpose.

# **Jumper and Switch Settings**

The jumpers on the IR development board supplied with the Crimzon ICE function as follows:

- J1 Future use, for factory testing.
- J2 Selects device type (ZLP12840 or ZLP32300).
- J3, J4, ..., J8 Test points
- J9 pins 1-2 Selects whether external IR amplifier is being enabled by P37, or P37 is used as SCLK.
- J9 3-4 Connects P37 to U1.6 (SCLK).
- J9 5-6 Connects P27 to U1.5 (SDA).
- J10 Connects P2 pins to the columns of the keypad.
- J11 Connects P0 to the rows of the keypad.

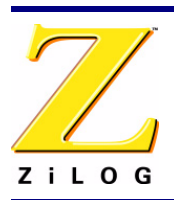

- J12 Selects whether LEDs on/off are being controlled by P34.
- J13 Selects whether CTS and RTS signals on the RS232 interface are being shorted. Some communication software requires those signal to be shorted.
- J14 Enables/disables RS232 interface.

Factory settings for IR development board jumpers are described in Table 6.

| Jumper | Description   | Pins | Configuration                                    | Default Setting    |
|--------|---------------|------|--------------------------------------------------|--------------------|
| J2     | IR Amplifier  | 1-2  | Connect external IR Amplifier                    | OUT (for ZLP12840) |
| J2     | IR Amplifier  | 3-4  | IN for direct IR photodiode connection           | IN (for ZLP12840)  |
| J2     | IR Amplifier  | 5-6  | Connect external IR amplifier                    | OUT (for ZLP12840) |
| J9     | IR Amplifier  | 1-2  | IN to allow P37 to enable external IR Amplifier  | OUT (for ZLP12840) |
| J9     | I2C Interface | 3-4  | IN to connect P37 to SCLK of EEPROM              | IN                 |
| J9     | I2C Interface | 5-6  | IN to connect P27 to SDA of EEPROM               | IN                 |
| J10    | All Keypad    | 1-16 | Connect keypad column 0 – 7 to P20 – P27         | IN                 |
| J11    | All Keypad    | 1-16 | Connect keypad row 0 – 7 to P00 – P07            | IN                 |
| J13    | RTS-CTS       | 1-2  | Connect RTS and CTS                              | OUT                |
| J14    | RS232_EN      | 1-2  | IN to enable Rx<br>OUT to disable Rx (tri-state) | OUT                |
| J14    | RS232_SHDN    | 3-4  | IN to disable Tx (tri-state)<br>OUT to enable Tx | IN                 |

# Table 6. Default Jumper Settings, IR Development Board

There are four eight-position DIP switches on the IR development board. Their functions are described in Table 7.

| Switch | Description                                                                                        |
|--------|----------------------------------------------------------------------------------------------------|
| SW2    | Controls the connection of eight LEDs to port 0 when it is configured as output. Default = all OFF |
| SW3    | Controls the pull-up resistors for Port 0. Default = all OFF                                       |
| SW4    | Controls the pull-up resistors for Port 2. Default = all OFF                                       |
| SW5    | Controls the pull-up resistors for Port 3. Default = all ON                                        |

# Table 7. IR Development Board DIP Switch Settings

# Page 34

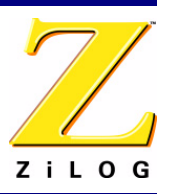

# Codesets

Three-digit codesets for the IR development board are listed in Tables 8 through 11.

| Brand         | Zilo | g Coo | de Nu | mbei | ſS  |     |     |     |     |     |     |     |     |     |     |     |
|---------------|------|-------|-------|------|-----|-----|-----|-----|-----|-----|-----|-----|-----|-----|-----|-----|
| Admiral       | 116  | 234   |       |      |     |     |     |     |     |     |     |     |     |     |     |     |
| Adventura     | 235  |       |       |      |     |     |     |     |     |     |     |     |     |     |     |     |
| Aiko          | 126  |       |       |      |     |     |     |     |     |     |     |     |     |     |     |     |
| Akai          | 63   | 91    | 117   |      |     |     |     |     |     |     |     |     |     |     |     |     |
| Alba          | 33   |       |       |      |     |     |     |     |     |     |     |     |     |     |     |     |
| Alleron       | 151  |       |       |      |     |     |     |     |     |     |     |     |     |     |     |     |
| A-Mark        | 29   |       |       |      |     |     |     |     |     |     |     |     |     |     |     |     |
| Amstrad       | 90   |       |       |      |     |     |     |     |     |     |     |     |     |     |     |     |
| Amtron        | 145  |       |       |      |     |     |     |     |     |     |     |     |     |     |     |     |
| Anam          | 28   | 29    | 83    | 105  | 145 |     |     |     |     |     |     |     |     |     |     |     |
| Anam National | 248  | 249   | 269   |      |     |     |     |     |     |     |     |     |     |     |     |     |
| AOC           | 14   | 29    | 99    | 108  | 109 | 118 | 119 | 120 | 251 |     |     |     |     |     |     |     |
| Archer        | 29   |       |       |      |     |     |     |     |     |     |     |     |     |     |     |     |
| Audiovox      | 29   | 145   |       |      |     |     |     |     |     |     |     |     |     |     |     |     |
| Bauer         | 35   |       |       |      |     |     |     |     |     |     |     |     |     |     |     |     |
| Belcor        | 118  |       |       |      |     |     |     |     |     |     |     |     |     |     |     |     |
| Bell & Howell | 116  | 183   | 230   |      |     |     |     |     |     |     |     |     |     |     |     |     |
| Bradford      | 145  |       |       |      |     |     |     |     |     |     |     |     |     |     |     |     |
| Brockwood     | 14   | 118   |       |      |     |     |     |     |     |     |     |     |     |     |     |     |
|               |      |       |       |      |     |     |     |     |     |     |     |     |     |     |     |     |
| Candle        | 14   | 95    | 97    | 98   | 108 | 118 | 120 | 121 | 235 |     |     |     |     |     |     |     |
| Capehart      | 14   |       |       |      |     |     |     |     |     |     |     |     |     |     |     |     |
| Celebrity     | 117  |       |       |      |     |     |     |     |     |     |     |     |     |     |     |     |
| Circuit City  | 14   |       |       |      |     |     |     |     |     |     |     |     |     |     |     |     |
| Citizen       | 18   | 94    | 95    | 96   | 97  | 98  | 101 | 108 | 118 | 120 | 121 | 126 | 145 | 199 | 235 | 236 |
| Colortyme     | 14   | 118   | 120   | 122  | 254 |     |     |     |     |     |     |     |     |     |     |     |
| Concerto      | 97   | 118   | 120   |      |     |     |     |     |     |     |     |     |     |     |     |     |

# Table 8. Television Brands

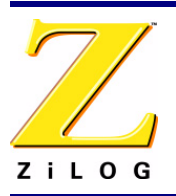

Page 35

| Table | 8. | Television | Brands |
|-------|----|------------|--------|
|-------|----|------------|--------|

| Brand         | Zilog Code Numbers |     |     |     |     |     |     |     |     |     |     |     |     |     |     |     |     |
|---------------|--------------------|-----|-----|-----|-----|-----|-----|-----|-----|-----|-----|-----|-----|-----|-----|-----|-----|
| Contec        | 49                 | 83  |     |     |     |     |     |     |     |     |     |     |     |     |     |     |     |
| Contec/Cony   | 123                | 124 | 145 |     |     |     |     |     |     |     |     |     |     |     |     |     |     |
| Craig         | 15                 | 83  | 145 |     |     |     |     |     |     |     |     |     |     |     |     |     |     |
| Crown         | 94                 | 145 |     |     |     |     |     |     |     |     |     |     |     |     |     |     |     |
| Curtis Mathes | 94                 | 101 | 108 | 115 | 118 | 120 | 125 | 199 | 230 |     |     |     |     |     |     |     |     |
| CXC           | 83                 | 145 |     |     |     |     |     |     |     |     |     |     |     |     |     |     |     |
| Daewoo        | 2                  | 91  | 92  | 94  | 109 | 118 | 119 | 120 | 126 | 127 | 213 | 214 | 256 |     |     |     |     |
| Daytron       | 14                 | 118 | 120 |     |     |     |     |     |     |     |     |     |     |     |     |     |     |
| Dimensia      | 115                |     |     |     |     |     |     |     |     |     |     |     |     |     |     |     |     |
| Dixi          | 29                 | 52  | 91  |     |     |     |     |     |     |     |     |     |     |     |     |     |     |
| Dumont        | 14                 | 118 |     |     |     |     |     |     |     |     |     |     |     |     |     |     |     |
| Electroband   | 117                |     |     |     |     |     |     |     |     |     |     |     |     |     |     |     |     |
| Electrohome   | 3                  | 5   | 94  | 118 | 120 | 128 | 129 | 130 | 269 |     |     |     |     |     |     |     |     |
| Elta          | 91                 |     |     |     |     |     |     |     |     |     |     |     |     |     |     |     |     |
| Emerson       | 1                  | 12  | 14  | 83  | 84  | 85  | 86  | 87  | 88  | 89  | 90  | 94  | 118 | 120 | 123 | 131 | 132 |
|               | 133                | 134 | 135 | 136 | 137 | 138 | 139 | 140 | 141 | 142 | 143 | 144 | 145 | 146 | 147 | 148 | 149 |
|               | 150                | 151 | 152 | 211 | 230 | 236 | 237 | 260 | 270 |     |     |     |     |     |     |     |     |
| Envision      | 108                | 118 | 120 |     |     |     |     |     |     |     |     |     |     |     |     |     |     |
| Etron         | 91                 |     |     |     |     |     |     |     |     |     |     |     |     |     |     |     |     |
| Fisher        | 50                 | 82  | 153 | 154 | 155 | 230 |     |     |     |     |     |     |     |     |     |     |     |
| Formenti      | 35                 |     |     |     |     |     |     |     |     |     |     |     |     |     |     |     |     |
| Fortress      | 39                 |     |     |     |     |     |     |     |     |     |     |     |     |     |     |     |     |
| Fujitsu       | 15                 | 89  | 151 |     |     |     |     |     |     |     |     |     |     |     |     |     |     |
| Funai         | 15                 | 83  | 89  | 145 | 151 |     |     |     |     |     |     |     |     |     |     |     |     |
| Futuretec     | 145                |     |     |     |     |     |     |     |     |     |     |     |     |     |     |     |     |
| Futuretech    | 15                 | 83  |     |     |     |     |     |     |     |     |     |     |     |     |     |     |     |
| GE            | 14                 | 20  | 80  | 81  | 84  | 102 | 105 | 106 | 111 | 115 | 118 | 120 | 130 | 156 | 187 | 231 | 232 |
|               | 239                | 269 |     |     |     |     |     |     |     |     |     |     |     |     |     |     |     |
| Genexxa       | 33                 |     |     |     |     |     |     |     |     |     |     |     |     |     |     |     |     |
| Gibralter     | 118                |     |     |     |     |     |     |     |     |     |     |     |     |     |     |     |     |

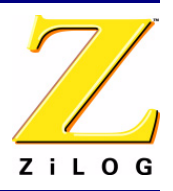

# Page 36

| Table 8. Television Branc |
|---------------------------|
|---------------------------|

| Brand          | Zilo | g Cod | de Nu | ımbeı | rs  |     |     |     |     |     |     |     |     |     |     |     |     |
|----------------|------|-------|-------|-------|-----|-----|-----|-----|-----|-----|-----|-----|-----|-----|-----|-----|-----|
| Goldstar       | 14   | 52    | 78    | 79    | 94  | 97  | 109 | 118 | 119 | 120 | 123 | 128 | 129 | 159 | 160 | 161 | 228 |
| Granada        | 3    | 14    |       |       |     |     |     |     |     |     |     |     |     |     |     |     |     |
| Grand          | 14   |       |       |       |     |     |     |     |     |     |     |     |     |     |     |     |     |
| Grandiente     | 3    |       |       |       |     |     |     |     |     |     |     |     |     |     |     |     |     |
| Grundy         | 145  | 151   |       |       |     |     |     |     |     |     |     |     |     |     |     |     |     |
| Hallmark       | 14   | 118   | 120   |       |     |     |     |     |     |     |     |     |     |     |     |     |     |
| Harvard        | 145  |       |       |       |     |     |     |     |     |     |     |     |     |     |     |     |     |
| Hinari         | 89   |       |       |       |     |     |     |     |     |     |     |     |     |     |     |     |     |
| Hitachi        | 3    | 10    | 24    | 71    | 72  | 73  | 74  | 75  | 76  | 77  | 94  | 97  | 118 | 120 | 123 | 124 | 163 |
|                | 164  | 218   | 221   | 222   | 223 | 224 | 237 | 253 |     |     |     |     |     |     |     |     |     |
| Hitachi Pay TV | 273  |       |       |       |     |     |     |     |     |     |     |     |     |     |     |     |     |
| IMA            | 145  |       |       |       |     |     |     |     |     |     |     |     |     |     |     |     |     |
| Infinity       | 64   | 165   |       |       |     |     |     |     |     |     |     |     |     |     |     |     |     |
| Janeil         | 235  |       |       |       |     |     |     |     |     |     |     |     |     |     |     |     |     |
| JBL            | 64   | 165   |       |       |     |     |     |     |     |     |     |     |     |     |     |     |     |
| JC Penney      | 46   | 81    | 94    | 101   | 108 | 109 | 111 | 115 | 118 | 119 | 120 | 121 | 130 | 156 | 161 | 166 | 167 |
|                | 174  | 187   | 199   | 239   | 255 |     |     |     |     |     |     |     |     |     |     |     |     |
| JCB            | 117  |       |       |       |     |     |     |     |     |     |     |     |     |     |     |     |     |
| Jensen         | 70   | 118   | 120   |       |     |     |     |     |     |     |     |     |     |     |     |     |     |
| JVC            | 66   | 67    | 68    | 69    | 123 | 124 | 163 | 168 | 169 | 229 | 240 |     |     |     |     |     |     |
| Kawasho        | 65   | 117   | 118   | 120   |     |     |     |     |     |     |     |     |     |     |     |     |     |
| Kenwood        | 108  | 118   | 120   | 128   | 129 |     |     |     |     |     |     |     |     |     |     |     |     |
| Kloss          | 36   | 98    | 235   |       |     |     |     |     |     |     |     |     |     |     |     |     |     |
| Kloss Novabeam | 170  | 171   | 241   |       |     |     |     |     |     |     |     |     |     |     |     |     |     |
| KTV            | 83   | 84    | 85    | 94    | 145 | 172 | 236 |     |     |     |     |     |     |     |     |     |     |
| Lloyds         | 14   |       |       |       |     |     |     |     |     |     |     |     |     |     |     |     |     |
| Loewe          | 165  |       |       |       |     |     |     |     |     |     |     |     |     |     |     |     |     |
| Logik          | 183  | 266   |       |       |     |     |     |     |     |     |     |     |     |     |     |     |     |
| Luxman         | 97   | 118   | 120   |       |     |     |     |     |     |     |     |     |     |     |     |     |     |
| LXI            | 25   | 30    | 47    | 50    | 64  | 111 | 115 | 120 | 153 | 165 | 173 | 174 | 175 | 230 | 239 |     |     |

Technical Information on the IR Development Board

UM018403-0207

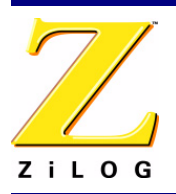

Page 37

| Table 8 | 8. Tele | vision | Brands |
|---------|---------|--------|--------|
|---------|---------|--------|--------|

| Brand      | Zilo | g Coo | le Nu | mber | ſS  |     |     |     |     |     |     |     |     |     |     |     |     |
|------------|------|-------|-------|------|-----|-----|-----|-----|-----|-----|-----|-----|-----|-----|-----|-----|-----|
| Magnavox   | 4    | 36    | 64    | 95   | 99  | 108 | 118 | 120 | 121 | 128 | 165 | 170 | 171 | 176 | 177 | 178 | 184 |
|            | 188  | 215   | 216   | 217  | 241 | 267 |     |     |     |     |     |     |     |     |     |     |     |
| Majestic   | 183  |       |       |      |     |     |     |     |     |     |     |     |     |     |     |     |     |
| Marants    | 165  | 52    | 64    | 108  | 118 | 120 | 165 | 179 |     |     |     |     |     |     |     |     |     |
| Matsui     | 91   |       |       |      |     |     |     |     |     |     |     |     |     |     |     |     |     |
| Megatron   | 14   | 120   |       |      |     |     |     |     |     |     |     |     |     |     |     |     |     |
| Memorex    | 14   | 50    | 91    | 116  | 120 | 182 | 183 | 230 | 266 |     |     |     |     |     |     |     |     |
| MGA        | 14   | 62    | 108   | 109  | 110 | 118 | 119 | 120 | 128 | 129 | 130 | 155 | 180 | 182 |     |     |     |
| Midland    | 239  |       |       |      |     |     |     |     |     |     |     |     |     |     |     |     |     |
| Minutz     | 156  |       |       |      |     |     |     |     |     |     |     |     |     |     |     |     |     |
| Mitsubishi | 7    | 14    | 27    | 61   | 62  | 63  | 109 | 110 | 118 | 119 | 120 | 128 | 129 | 130 | 155 | 180 | 181 |
|            | 182  | 212   |       |      |     |     |     |     |     |     |     |     |     |     |     |     |     |
| Motorola   | 234  | 269   |       |      |     |     |     |     |     |     |     |     |     |     |     |     |     |
| MTC        | 14   | 97    | 101   | 108  | 109 | 118 | 119 | 120 | 199 |     |     |     |     |     |     |     |     |
| Multitech  | 145  |       |       |      |     |     |     |     |     |     |     |     |     |     |     |     |     |
| NAD        | 14   | 30    | 112   | 120  | 173 | 174 | 243 |     |     |     |     |     |     |     |     |     |     |
| National   | 13   | 105   | 13    |      |     |     |     |     |     |     |     |     |     |     |     |     |     |
| NEC        | 23   | 97    | 100   | 107  | 108 | 109 | 118 | 119 | 120 | 129 | 185 | 254 | 269 |     |     |     |     |
| Nikkai     | 33   | 34    |       |      |     |     |     |     |     |     |     |     |     |     |     |     |     |
| Nikko      | 14   | 120   | 126   |      |     |     |     |     |     |     |     |     |     |     |     |     |     |
| Normande   | 0    |       |       |      |     |     |     |     |     |     |     |     |     |     |     |     |     |
| NTC        | 126  |       |       |      |     |     |     |     |     |     |     |     |     |     |     |     |     |
| Onwa       | 83   | 145   |       |      |     |     |     |     |     |     |     |     |     |     |     |     |     |
| Optimus    | 243  |       |       |      |     |     |     |     |     |     |     |     |     |     |     |     |     |
| Optonica   | 37   | 39    | 192   | 234  |     |     |     |     |     |     |     |     |     |     |     |     |     |
| Orion      | 15   | 142   | 260   |      |     |     |     |     |     |     |     |     |     |     |     |     |     |
| Osaki      | 34   |       |       |      |     |     |     |     |     |     |     |     |     |     |     |     |     |
| Panasonic  | 6    | 11    | 12    | 13   | 60  | 64  | 104 | 105 | 106 | 165 | 263 | 265 | 269 |     |     |     |     |
| Philco     | 36   | 95    | 108   | 109  | 118 | 119 | 120 | 121 | 123 | 128 | 165 | 170 | 171 | 176 | 178 | 184 | 241 |

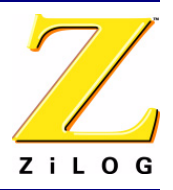

# Page 38

| Brand       | Zilo | g Coc | de Nu | mbei | rs         |     |     |     |     |     |     |     |     |     |     |     |     |
|-------------|------|-------|-------|------|------------|-----|-----|-----|-----|-----|-----|-----|-----|-----|-----|-----|-----|
|             | 267  | 269   |       |      |            |     |     |     |     |     |     |     |     |     |     |     |     |
| Philips     | 52   | 64    | 118   | 121  | 123        | 128 | 165 | 170 | 171 | 177 | 186 | 187 | 188 | 269 | 176 |     |     |
| Pilot       | 118  |       |       |      |            |     |     |     |     |     |     |     |     |     |     |     |     |
| Pioneer     | 59   | 77    | 112   | 118  | 120        | 189 | 190 | 237 | 243 | 264 |     |     |     |     |     |     |     |
| Portland    | 94   | 109   | 118   | 119  | 120<br>126 |     |     |     |     |     |     |     |     |     |     |     |     |
| Price Club  | 199  |       |       |      |            |     |     |     |     |     |     |     |     |     |     |     |     |
| Proscan     | 111  | 115   | 239   |      |            |     |     |     |     |     |     |     |     |     |     |     |     |
| Proton      | 14   | 26    | 94    | 103  | 120        | 123 | 191 | 244 | 118 |     |     |     |     |     |     |     |     |
| Pulsar      | 113  | 118   |       |      |            |     |     |     |     |     |     |     |     |     |     |     |     |
| Quasar      | 11   | 105   | 106   | 172  | 263        | 269 |     |     |     |     |     |     |     |     |     |     |     |
| Radio Shack | 34   | 37    | 83    | 94   | 115        | 118 | 120 | 123 | 145 | 153 | 192 | 230 |     |     |     |     |     |
| RCA         | 16   | 17    | 25    | 53   | 54         | 55  | 56  | 57  | 58  | 77  | 102 | 109 | 111 | 115 | 118 | 119 | 120 |
|             | 128  | 193   | 194   | 196  | 197        | 239 | 245 | 256 | 269 | 273 | 274 |     |     |     |     |     |     |
| Realistic   | 50   | 118   | 120   | 123  | 145        | 153 | 192 | 230 |     |     |     |     |     |     |     |     |     |
| Saisho      | 90   | 91    |       |      |            |     |     |     |     |     |     |     |     |     |     |     |     |
| Sampo       | 108  | 118   | 120   |      |            |     |     |     |     |     |     |     |     |     |     |     |     |
| Samsung     | 0    | 8     | 14    | 34   | 52         | 91  | 94  | 97  | 101 | 108 | 109 | 118 | 119 | 120 | 123 | 125 | 127 |
|             | 128  | 129   | 198   | 255  |            |     |     |     |     |     |     |     |     |     |     |     |     |
| Sansui      | 260  |       |       |      |            |     |     |     |     |     |     |     |     |     |     |     |     |
| Sansung     | 199  |       |       |      |            |     |     |     |     |     |     |     |     |     |     |     |     |
| Sanyo       | 49   | 50    | 51    | 82   | 118        | 153 | 154 | 180 | 200 | 230 |     |     |     |     |     |     |     |
| SBR         | 52   |       |       |      |            |     |     |     |     |     |     |     |     |     |     |     |     |
| Schneider   | 52   |       |       |      |            |     |     |     |     |     |     |     |     |     |     |     |     |
| Scotch      | 120  |       |       |      |            |     |     |     |     |     |     |     |     |     |     |     |     |
| Scott       | 83   | 87    | 89    | 94   | 118        | 120 | 123 | 132 | 142 | 145 | 151 |     |     |     |     |     |     |
| Sears       | 9    | 14    | 30    | 40   | 41         | 42  | 43  | 44  | 45  | 46  | 47  | 50  | 51  | 82  | 89  | 97  | 111 |
|             | 118  | 120   | 124   | 128  | 129        | 151 | 153 | 154 | 155 | 169 | 173 | 174 | 201 | 202 | 230 | 239 |     |
| Seimitsu    | 14   |       |       |      |            |     |     |     |     |     |     |     |     |     |     |     |     |
| Sharp       | 21   | 22    | 37    | 38   | 39         | 49  | 94  | 118 | 120 | 123 | 137 | 192 | 203 | 205 | 210 | 234 |     |

#### Table 8. Television Brands

Technical Information on the IR Development Board

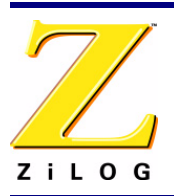

Page 39

| Table | 8. | Television | Brands |
|-------|----|------------|--------|
|-------|----|------------|--------|

| Brand      | Zilo | g Coc | le Nu | mber | s   |     |     |     |     |     |     |     |     |     |     |     |     |
|------------|------|-------|-------|------|-----|-----|-----|-----|-----|-----|-----|-----|-----|-----|-----|-----|-----|
| Shogun     | 118  |       |       |      |     |     |     |     |     |     |     |     |     |     |     |     |     |
| Siemens    | 49   |       |       |      |     |     |     |     |     |     |     |     |     |     |     |     |     |
| Signature  | 116  | 183   | 266   |      |     |     |     |     |     |     |     |     |     |     |     |     |     |
| Simpson    | 121  |       |       |      |     |     |     |     |     |     |     |     |     |     |     |     |     |
| Sony       | 114  | 117   | 259   | 268  | 272 |     |     |     |     |     |     |     |     |     |     |     |     |
| Soundesign | 14   | 83    | 95    | 118  | 120 | 121 | 145 | 151 |     |     |     |     |     |     |     |     |     |
| Spectricon | 29   | 99    |       |      |     |     |     |     |     |     |     |     |     |     |     |     |     |
| Squareview | 15   |       |       |      |     |     |     |     |     |     |     |     |     |     |     |     |     |
| SSS        | 83   | 109   | 118   | 145  |     |     |     |     |     |     |     |     |     |     |     |     |     |
| Starlite   | 145  |       |       |      |     |     |     |     |     |     |     |     |     |     |     |     |     |
| Supra      | 97   |       |       |      |     |     |     |     |     |     |     |     |     |     |     |     |     |
| Supre-Macy | 98   | 235   |       |      |     |     |     |     |     |     |     |     |     |     |     |     |     |
| Supreme    | 117  |       |       |      |     |     |     |     |     |     |     |     |     |     |     |     |     |
| Sylvania   | 35   | 36    | 64    | 95   | 108 | 118 | 120 | 121 | 128 | 165 | 170 | 171 | 176 | 177 | 178 | 188 | 207 |
|            | 241  | 267   | 184   |      |     |     |     |     |     |     |     |     |     |     |     |     |     |
| Symphonic  | 15   | 145   | 270   |      |     |     |     |     |     |     |     |     |     |     |     |     |     |
| Tandy      | 33   | 39    | 234   |      |     |     |     |     |     |     |     |     |     |     |     |     |     |
| Tatung     | 105  | 237   | 269   |      |     |     |     |     |     |     |     |     |     |     |     |     |     |
| Technics   | 106  |       |       |      |     |     |     |     |     |     |     |     |     |     |     |     |     |
| Techwood   | 97   | 118   | 120   | 157  |     |     |     |     |     |     |     |     |     |     |     |     |     |
| Teknika    | 31   | 32    | 83    | 89   | 94  | 95  | 96  | 97  | 98  | 101 | 109 | 110 | 118 | 119 | 120 | 121 | 123 |
|            | 124  | 126   | 145   | 151  | 177 | 182 | 183 | 199 | 266 |     |     |     |     |     |     |     |     |
| Teletech   | 91   |       |       |      |     |     |     |     |     |     |     |     |     |     |     |     |     |
| Tera       | 103  | 244   |       |      |     |     |     |     |     |     |     |     |     |     |     |     |     |
| Thomas     | 14   |       |       |      |     |     |     |     |     |     |     |     |     |     |     |     |     |
| Thompson   | 5    |       |       |      |     |     |     |     |     |     |     |     |     |     |     |     |     |
| ТМК        | 14   | 97    | 118   | 120  |     |     |     |     |     |     |     |     |     |     |     |     |     |
| Toshiba    | 19   | 30    | 46    | 50   | 101 | 153 | 173 | 174 | 199 | 201 | 230 | 255 |     |     |     |     |     |
| Totevision | 94   |       |       |      |     |     |     |     |     |     |     |     |     |     |     |     |     |
| Toyomenko  | 14   |       |       |      |     |     |     |     |     |     |     |     |     |     |     |     |     |

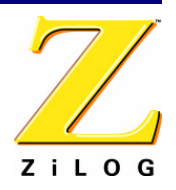

# Page 40

| Table | 8. | Television | Brands |
|-------|----|------------|--------|
|-------|----|------------|--------|

| Brand           | Zilo | g Cod | de Nu | mbe | rs  |     |     |     |     |     |     |     |     |     |     |     |     |
|-----------------|------|-------|-------|-----|-----|-----|-----|-----|-----|-----|-----|-----|-----|-----|-----|-----|-----|
| Universal       | 81   | 156   | 187   |     |     |     |     |     |     |     |     |     |     |     |     |     |     |
| Vector Research | 108  |       |       |     |     |     |     |     |     |     |     |     |     |     |     |     |     |
| Victor          | 69   | 169   | 240   |     |     |     |     |     |     |     |     |     |     |     |     |     |     |
| Video Concepts  | 63   |       |       |     |     |     |     |     |     |     |     |     |     |     |     |     |     |
| Vidtech         | 14   | 109   | 118   | 119 | 120 |     |     |     |     |     |     |     |     |     |     |     |     |
| Viking          | 98   | 235   |       |     |     |     |     |     |     |     |     |     |     |     |     |     |     |
| Wards           | 37   | 81    | 89    | 102 | 108 | 109 | 116 | 118 | 119 | 120 | 128 | 132 | 151 | 156 | 156 | 165 | 170 |
|                 | 171  | 176   | 177   | 183 | 184 | 187 | 188 | 192 | 208 | 209 | 266 | 267 | 268 | 270 |     |     |     |
| Yamaha          | 108  | 109   | 119   | 120 | 128 | 129 |     |     |     |     |     |     |     |     |     |     |     |
| York            | 14   |       |       |     |     |     |     |     |     |     |     |     |     |     |     |     |     |
| Zenith          | 113  | 118   | 183   | 226 | 227 | 261 | 266 | 271 |     |     |     |     |     |     |     |     |     |
| Zonda           | 29   |       |       |     |     |     |     |     |     |     |     |     |     |     |     |     |     |

# Table 9. VCR Brands

| Brand          | Zilog Code Numbers                           |
|----------------|----------------------------------------------|
| Admiral        | 154                                          |
| Aiko           | 169                                          |
| Aiwa           | 21                                           |
| Akai           | 75 76 77 136 137 138 139 140 156 157 141 155 |
| Alba           | 115                                          |
| Amstrad        | 21                                           |
| ASA            | 101                                          |
| Asha           | 160                                          |
| Audio Dynamics | 12                                           |
| Audio Dynamics | 158                                          |
| Audiovox       | 161                                          |
| Beaumark       | 160                                          |
| Broksonic      | 159                                          |
| Broksonic      | 167                                          |

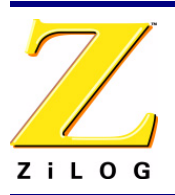

Page 41

| Brand           | Zilo | g Co | de N | umbe | ers |     |     |     |     |     |     |     |     |     |     |     |     |     |
|-----------------|------|------|------|------|-----|-----|-----|-----|-----|-----|-----|-----|-----|-----|-----|-----|-----|-----|
| Bush            | 20   |      |      |      |     |     |     |     |     |     |     |     |     |     |     |     |     |     |
| Calix           | 161  |      |      |      |     |     |     |     |     |     |     |     |     |     |     |     |     |     |
| Candle          | 17   | 160  | 161  | 162  | 163 |     |     |     |     |     |     |     |     |     |     |     |     |     |
| Canon           | 108  | 117  |      |      |     |     |     |     |     |     |     |     |     |     |     |     |     |     |
| Capehart        | 115  | 116  |      |      |     |     |     |     |     |     |     |     |     |     |     |     |     |     |
| Capeheart       | 74   | 164  |      |      |     |     |     |     |     |     |     |     |     |     |     |     |     |     |
| Carver          | 36   |      |      |      |     |     |     |     |     |     |     |     |     |     |     |     |     |     |
| CCE             | 35   | 169  |      |      |     |     |     |     |     |     |     |     |     |     |     |     |     |     |
| Citizen         | 17   | 18   | 160  | 161  | 162 | 163 | 169 |     |     |     |     |     |     |     |     |     |     |     |
| Colt            | 35   |      |      |      |     |     |     |     |     |     |     |     |     |     |     |     |     |     |
| Craig           | 5    | 18   | 35   | 160  | 161 | 165 |     |     |     |     |     |     |     |     |     |     |     |     |
| Curtis Mathes   | 8    | 17   | 78   | 108  | 153 | 163 | 166 | 160 |     |     |     |     |     |     |     |     |     |     |
| Cybernex        | 160  |      |      |      |     |     |     |     |     |     |     |     |     |     |     |     |     |     |
| Daewoo          | 74   | 114  | 115  | 123  | 167 | 169 | 170 | 162 |     |     |     |     |     |     |     |     |     |     |
| Daytron         | 74   | 115  |      |      |     |     |     |     |     |     |     |     |     |     |     |     |     |     |
| DBX             | 12   | 158  |      |      |     |     |     |     |     |     |     |     |     |     |     |     |     |     |
| Dumont          | 112  |      |      |      |     |     |     |     |     |     |     |     |     |     |     |     |     |     |
| Dynatech        | 21   |      |      |      |     |     |     |     |     |     |     |     |     |     |     |     |     |     |
| Electrohome     | 4    | 161  | 171  |      |     |     |     |     |     |     |     |     |     |     |     |     |     |     |
| Electrophonic   | 161  |      |      |      |     |     |     |     |     |     |     |     |     |     |     |     |     |     |
| Emerson         | 4    | 19   | 21   | 23   | 38  | 77  | 79  | 142 | 143 | 144 | 145 | 146 | 147 | 159 | 161 | 162 | 166 | 167 |
|                 | 171  | 173  | 174  | 175  | 176 | 177 | 178 | 179 | 180 |     |     |     |     |     |     |     |     |     |
| Fisher          | 3    | 5    | 21   | 25   | 26  | 28  | 29  | 80  | 86  | 112 | 113 | 165 |     |     |     |     |     |     |
| GE              | 8    | 18   | 30   | 52   | 78  | 108 | 109 | 110 | 111 | 153 | 160 |     |     |     |     |     |     |     |
| Go Video        | 106  | 107  |      |      |     |     |     |     |     |     |     |     |     |     |     |     |     |     |
| Goldstar        | 2    | 17   | 31   | 126  | 161 |     |     |     |     |     |     |     |     |     |     |     |     |     |
| Goodmans        | 20   |      |      |      |     |     |     |     |     |     |     |     |     |     |     |     |     |     |
| Gradiente       | 168  |      |      |      |     |     |     |     |     |     |     |     |     |     |     |     |     |     |
| Grundig         | 101  |      |      |      |     |     |     |     |     |     |     |     |     |     |     |     |     |     |
| Harley Davidson | 168  |      |      |      |     |     |     |     |     |     |     |     |     |     |     |     |     |     |
|                 |      |      |      |      |     |     |     |     |     |     |     |     |     |     |     |     |     |     |

### Table 9. VCR Brands

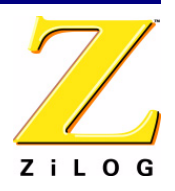

# Page 42

| Brand          | Zilo | g Co | de N | umbe | ers |     |     |     |     |     |     |     |    |    |    |    |    |     |
|----------------|------|------|------|------|-----|-----|-----|-----|-----|-----|-----|-----|----|----|----|----|----|-----|
| Harman Kardon  | 98   | 126  |      |      |     |     |     |     |     |     |     |     |    |    |    |    |    |     |
| Harwood        | 35   |      |      |      |     |     |     |     |     |     |     |     |    |    |    |    |    |     |
| Hinari         | 20   |      |      |      |     |     |     |     |     |     |     |     |    |    |    |    |    |     |
| Hi-Q           | 165  |      |      |      |     |     |     |     |     |     |     |     |    |    |    |    |    |     |
| Hitachi        | 15   | 16   | 21   | 32   | 33  | 72  | 75  | 118 | 119 | 120 | 121 | 122 |    |    |    |    |    |     |
| JC Penney      | 11   | 12   | 18   | 72   | 80  | 108 | 126 | 158 | 160 | 161 |     |     |    |    |    |    |    |     |
| Jensen         | 32   | 75   |      |      |     |     |     |     |     |     |     |     |    |    |    |    |    |     |
| JVC            | 11   | 12   | 17   | 75   | 82  | 102 | 103 | 104 | 105 | 158 |     |     |    |    |    |    |    |     |
| Kenwood        | 11   | 12   | 17   | 75   | 82  | 89  | 104 | 158 | 163 |     |     |     |    |    |    |    |    |     |
| KLH            | 35   |      |      |      |     |     |     |     |     |     |     |     |    |    |    |    |    |     |
| Kodak          | 161  |      |      |      |     |     |     |     |     |     |     |     |    |    |    |    |    |     |
| Lloyd          | 21   | 168  |      |      |     |     |     |     |     |     |     |     |    |    |    |    |    |     |
| Logik          | 20   | 35   |      |      |     |     |     |     |     |     |     |     |    |    |    |    |    |     |
| LXI            | 161  |      |      |      |     |     |     |     |     |     |     |     |    |    |    |    |    |     |
| M. Wards       | 4    | 5    | 6    | 18   | 19  | 20  | 21  | 108 | 129 |     |     |     |    |    |    |    |    |     |
| Magnavox       | 36   | 37   | 101  | 108  | 129 |     |     |     |     |     |     |     |    |    |    |    |    |     |
| Magnin         | 160  |      |      |      |     |     |     |     |     |     |     |     |    |    |    |    |    |     |
| Marantz        | 10   | 11   | 12   | 17   | 36  | 101 | 108 | 158 | 163 |     |     |     |    |    |    |    |    |     |
| Marta          | 161  |      |      |      |     |     |     |     |     |     |     |     |    |    |    |    |    |     |
| MEI            | 108  |      |      |      |     |     |     |     |     |     |     |     |    |    |    |    |    |     |
| Memorex        | 5    | 21   | 89   | 100  | 108 | 112 | 124 | 154 | 160 | 161 | 165 | 168 |    |    |    |    |    |     |
| MGA            | 4    | 38   | 77   | 99   | 171 |     |     |     |     |     |     |     |    |    |    |    |    |     |
| MGN Technology | 160  |      |      |      |     |     |     |     |     |     |     |     |    |    |    |    |    |     |
| Midland        | 30   |      |      |      |     |     |     |     |     |     |     |     |    |    |    |    |    |     |
| Minolta        | 32   | 72   |      |      |     |     |     |     |     |     |     |     |    |    |    |    |    |     |
| Mitsubishi     | 4    | 32   | 38   | 39   | 40  | 41  | 42  | 44  | 45  | 46  | 47  | 71  | 77 | 82 | 97 | 98 | 99 | 104 |
|                | 171  |      |      |      |     |     |     |     |     |     |     |     |    |    |    |    |    |     |
| Motorola       | 154  |      |      |      |     |     |     |     |     |     |     |     |    |    |    |    |    |     |
| MTC            | 21   | 160  | 168  |      |     |     |     |     |     |     |     |     |    |    |    |    |    |     |
| Mukltitech     | 160  |      |      |      |     |     |     |     |     |     |     |     |    |    |    |    |    |     |

#### Table 9. VCR Brands

Technical Information on the IR Development Board

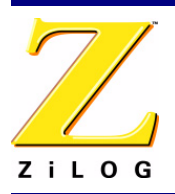

Page 43

| Table 9. VCR Brands<br>Brand Zilog Code Numbers |      |      |      |      |     |     |     |     |     |     |     |     |     |     |     |     |     |     |
|-------------------------------------------------|------|------|------|------|-----|-----|-----|-----|-----|-----|-----|-----|-----|-----|-----|-----|-----|-----|
| Brand                                           | Zilo | g Co | de N | umbe | ers |     |     |     |     |     |     |     |     |     |     |     |     |     |
| Multitech                                       | 30   | 35   | 163  | 168  | 18  | 20  | 21  |     |     |     |     |     |     |     |     |     |     |     |
| NAD                                             | 96   |      |      |      |     |     |     |     |     |     |     |     |     |     |     |     |     |     |
| NEC                                             | 9    | 10   | 11   | 12   | 13  | 17  | 49  | 50  | 51  | 75  | 82  | 104 | 125 | 126 | 158 |     |     |     |
| Nikko                                           | 161  |      |      |      |     |     |     |     |     |     |     |     |     |     |     |     |     |     |
| Noblex                                          | 160  |      |      |      |     |     |     |     |     |     |     |     |     |     |     |     |     |     |
| Optimus                                         | 154  | 161  |      |      |     |     |     |     |     |     |     |     |     |     |     |     |     |     |
| Optonica                                        | 65   |      |      |      |     |     |     |     |     |     |     |     |     |     |     |     |     |     |
| Panasonic                                       | 1    | 14   | 73   | 108  | 130 | 132 | 133 | 134 | 135 |     |     |     |     |     |     |     |     |     |
| Pentax                                          | 17   | 32   | 72   | 121  | 163 |     |     |     |     |     |     |     |     |     |     |     |     |     |
| Perdio                                          | 21   |      |      |      |     |     |     |     |     |     |     |     |     |     |     |     |     |     |
| Philco                                          | 36   | 37   | 108  |      |     |     |     |     |     |     |     |     |     |     |     |     |     |     |
| Philips                                         | 65   | 101  | 108  | 181  | 36  |     |     |     |     |     |     |     |     |     |     |     |     |     |
| Pilot                                           | 161  |      |      |      |     |     |     |     |     |     |     |     |     |     |     |     |     |     |
| Pioneer                                         | 12   | 32   | 52   | 53   | 82  | 93  | 94  | 95  | 96  | 104 | 158 |     |     |     |     |     |     |     |
| Portland                                        | 74   | 115  | 163  |      |     |     |     |     |     |     |     |     |     |     |     |     |     |     |
| Proscan                                         | 8    | 52   | 129  | 153  |     |     |     |     |     |     |     |     |     |     |     |     |     |     |
| Protec                                          | 35   |      |      |      |     |     |     |     |     |     |     |     |     |     |     |     |     |     |
| Pulsar                                          | 124  |      |      |      |     |     |     |     |     |     |     |     |     |     |     |     |     |     |
| Quartz                                          | 89   |      |      |      |     |     |     |     |     |     |     |     |     |     |     |     |     |     |
| Quasar                                          | 91   | 92   | 108  |      |     |     |     |     |     |     |     |     |     |     |     |     |     |     |
| Radio Shack                                     | 3    | 4    | 5    | 6    | 26  | 65  | 154 | 160 | 161 | 165 | 168 | 171 |     |     |     |     |     |     |
| Radix                                           | 161  |      |      |      |     |     |     |     |     |     |     |     |     |     |     |     |     |     |
| Randex                                          | 161  |      |      |      |     |     |     |     |     |     |     |     |     |     |     |     |     |     |
| RCA                                             | 0    | 7    | 8    | 18   | 32  | 52  | 54  | 55  | 56  | 57  | 60  | 61  | 62  | 72  | 78  | 121 | 127 | 128 |
|                                                 | 129  | 130  | 131  | 153  | 155 | 160 |     |     |     |     |     |     |     |     |     |     |     |     |
| Realistic                                       | 21   | 26   | 65   | 86   | 89  | 108 | 112 | 154 | 160 | 161 | 165 | 168 | 171 |     |     |     |     |     |
| Ricoh                                           | 150  |      |      |      |     |     |     |     |     |     |     |     |     |     |     |     |     |     |
| Saisho                                          | 145  | 146  |      |      |     |     |     |     |     |     |     |     |     |     |     |     |     |     |
| Salora                                          | 89   | 99   |      |      |     |     |     |     |     |     |     |     |     |     |     |     |     |     |
| Samsung                                         | 18   | 30   | 76   | 90   | 110 | 123 | 138 | 156 | 160 | 162 | 174 |     |     |     |     |     |     |     |

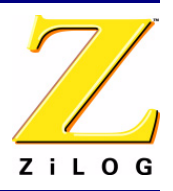

# Page 44

|                 |      |      |      |      |     |     | 0. 1 |     | Jian | au |     |     |     |    |   |      |      |  |
|-----------------|------|------|------|------|-----|-----|------|-----|------|----|-----|-----|-----|----|---|------|------|--|
| Brand           | Zilo | g Co | de N | umbe | ers |     |      |     |      |    |     |     |     |    |   |      |      |  |
| Sanky           | 154  |      |      |      |     |     |      |     |      |    |     |     |     |    |   |      |      |  |
| Sansui          | 12   | 63   | 75   | 82   | 104 | 125 | 158  |     |      |    |     |     |     |    |   |      |      |  |
| Sanyo           | 5    | 87   | 88   | 89   | 112 | 160 | 165  |     |      |    |     |     |     |    |   |      | <br> |  |
| SBR             | 101  |      |      |      |     |     |      |     |      |    |     |     |     |    |   |      | <br> |  |
| Schneider       | 20   |      |      |      |     |     |      |     |      |    |     |     |     |    |   |      |      |  |
| Scott           | 19   | 38   | 64   | 144  | 159 | 162 | 167  | 173 |      |    |     |     |     |    |   |      | <br> |  |
| Sears           | 3    | 5    | 25   | 26   | 28  | 32  | 72   | 80  | 86   | 89 | 112 | 113 | 161 | 16 | 5 |      |      |  |
| Sentra          | 115  |      |      |      |     |     |      |     |      |    |     |     |     |    |   |      | <br> |  |
| Sharp           | 4    | 6    | 65   | 65   | 171 |     |      |     |      |    |     |     |     |    |   |      | <br> |  |
| Shintom         | 20   | 35   |      |      |     |     |      |     |      |    |     |     |     |    |   |      |      |  |
| Shogun          | 160  |      |      |      |     |     |      |     |      |    |     |     |     |    |   | <br> | <br> |  |
| Singer          | 35   |      |      |      |     |     |      |     |      |    |     |     |     |    |   | <br> | <br> |  |
| Sony            | 148  | 149  | 150  | 151  | 152 |     |      |     |      |    |     |     |     |    |   | <br> | <br> |  |
| STS             | 72   |      |      |      |     |     |      |     |      |    |     |     |     |    |   | <br> | <br> |  |
| Sylvania        | 21   | 36   | 37   | 38   | 99  | 108 | 168  |     |      |    |     |     |     |    |   | <br> | <br> |  |
| Symphonic       | 21   | 168  |      |      |     |     |      |     |      |    |     |     |     |    |   |      |      |  |
| Tandy           | 21   |      |      |      |     |     |      |     |      |    |     |     |     |    |   | <br> | <br> |  |
| Tashiko         | 21   | 161  |      |      |     |     |      |     |      |    |     |     |     |    |   | <br> | <br> |  |
| Tatung          | 11   | 75   | 85   |      |     |     |      |     |      |    |     |     |     |    |   |      | <br> |  |
| Теас            | 11   | 21   | 56   | 75   | 168 |     |      |     |      |    |     |     |     |    |   | <br> | <br> |  |
| Technics        | 73   | 108  |      |      |     |     |      |     |      |    |     |     |     |    |   | <br> | <br> |  |
| Teknika         | 21   | 22   | 67   | 108  | 161 | 168 |      |     |      |    |     |     |     |    |   |      | <br> |  |
| ТМК             | 146  | 160  | 166  |      |     |     |      |     |      |    |     |     |     |    |   | <br> | <br> |  |
| Toshiba         | 19   | 26   | 28   | 32   | 38  | 64  | 99   | 123 | 162  |    |     |     |     |    |   | <br> | <br> |  |
| Totevision      | 18   | 160  | 161  |      |     |     |      |     |      |    |     |     |     |    |   | <br> | <br> |  |
| Unitech         | 160  |      |      |      |     |     |      |     |      |    |     |     |     |    |   | <br> | <br> |  |
| Vector Research | 12   | 126  | 158  | 162  | 163 |     |      |     |      |    |     |     |     |    |   | <br> | <br> |  |
| Victor          | 12   | 104  | 105  | 158  |     |     |      |     |      |    |     |     |     |    |   | <br> | <br> |  |
| Video Concepts  | 12   | 77   | 158  | 162  | 163 |     |      |     |      |    |     |     |     |    |   | <br> | <br> |  |
| Videosonic      | 18   | 160  |      |      |     |     |      |     |      |    |     |     |     |    |   | <br> | <br> |  |

### Table 9. VCR Brands

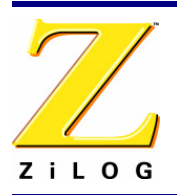

Page 45

| Table 9 | 9. VCR | Brands |
|---------|--------|--------|
|---------|--------|--------|

| Brand   | Zilo | g Co | de Nu | umbe | ers |     |    |    |     |     |     |     |     |     |     |
|---------|------|------|-------|------|-----|-----|----|----|-----|-----|-----|-----|-----|-----|-----|
| Wards   | 32   | 35   | 48    | 65   | 68  | 69  | 70 | 72 | 154 | 160 | 161 | 162 | 165 | 168 | 171 |
| XR-1000 | 35   | 168  |       |      |     |     |    |    |     |     |     |     |     |     |     |
| Yamaha  | 11   | 12   | 17    | 75   | 126 | 158 |    |    |     |     |     |     |     |     |     |
| Zenith  | 124  | 151  | 152   |      |     |     |    |    |     |     |     |     |     |     |     |

## Table 10. Cable Brands

| Brand              | Zilog Code Numbers |    |    |    |    |    |
|--------------------|--------------------|----|----|----|----|----|
| ABC                | 7                  | 8  | 9  | 10 |    |    |
| Archer             | 11                 | 12 |    |    |    |    |
| Century            | 12                 |    |    |    |    |    |
| Citizen            | 12                 |    |    |    |    |    |
| Colour Voice       | 13                 | 14 |    |    |    |    |
| Comtronic          | 15                 |    |    |    |    |    |
| Eastern            | 16                 |    |    |    |    |    |
| Garrard            | 12                 |    |    |    |    |    |
| Hytex              | 7                  |    |    |    |    |    |
| Jasco              | 12                 |    |    |    |    |    |
| Jerrold            | 5                  | 17 | 18 | 30 | 9  | 10 |
| Magnavox           | 19                 |    |    |    |    |    |
| Movie Time         | 20                 |    |    |    |    |    |
| NSC                | 20                 |    |    |    |    |    |
| Oak                | 0                  | 21 | 7  |    |    |    |
| Panasonic          | 1                  | 6  |    |    |    |    |
| Philips            | 24                 | 12 | 13 | 14 | 19 |    |
| Pioneer            | 2                  | 3  | 25 |    |    |    |
| RCA                | 34                 |    |    |    |    |    |
| Regency            | 16                 |    |    |    |    |    |
| Samsung            | 26                 | 15 |    |    |    |    |
| Scientific Atlanta | 3                  | 4  | 27 | 28 |    |    |

# Page 46

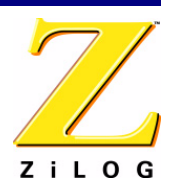

### Table 10. Cable Brands

| Brand          | Zilog | g Cod | de Numbers |
|----------------|-------|-------|------------|
| Signal         | 15    |       |            |
| SL Marx        | 15    |       |            |
| Starcom        | 10    |       |            |
| Stargate       | 15    |       |            |
| Teleview       | 15    |       |            |
| Tocom          | 8     | 17    |            |
| TV86           | 20    |       |            |
| Unika          | 12    |       |            |
| United Artists | 7     |       |            |
| Universal      | 12    | 11    |            |
| Viewstar       | 20    | 19    |            |
| Zenith         | 3     | 32    | 33         |

### Table 11. Satellite Brands

| Brand                  | Zilog | g Code | Numbers |  |  |
|------------------------|-------|--------|---------|--|--|
| Alphastar              | 19    |        |         |  |  |
| Chaparral              | 0     | 1      |         |  |  |
| Cheyenne               | 1     |        |         |  |  |
| Dishnet                | 18    |        |         |  |  |
| Drake                  | 2     |        |         |  |  |
| Drake                  | 3     |        |         |  |  |
| Echostar Dish          | 27    |        |         |  |  |
| GE                     | 13    | 20     | 21      |  |  |
| General<br>Instruments | 4     | 5      | 6       |  |  |
| Hitachi                | 23    | 24     |         |  |  |
| Hughes Network         | 17    | 28     |         |  |  |
| JVC                    | 22    |        |         |  |  |
| Magnavox               | 25    |        |         |  |  |

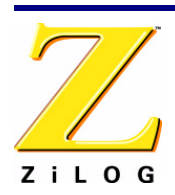

Page 47

# Table 11. Satellite Brands

| Brand     | Zilog | Code N | lumbei | s  |  |  |  |
|-----------|-------|--------|--------|----|--|--|--|
| Philips   | 25    |        |        |    |  |  |  |
| Primestar | 16    |        |        |    |  |  |  |
| Proscan   | 20    | 21     | 13     |    |  |  |  |
| RCA       | 13    | 20     | 21     |    |  |  |  |
| Realistic | 7     |        |        |    |  |  |  |
| Sierra    | 1     |        |        |    |  |  |  |
| Sony      | 14    |        |        |    |  |  |  |
| STS       | 8     | 9      | 10     | 11 |  |  |  |
| Toshiba   | 12    | 15     |        |    |  |  |  |
| Uniden    | 26    |        |        |    |  |  |  |

# Page 48

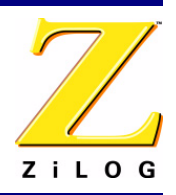

This publication is subject to replacement by a later edition. To determine whether a later edition exists, or to request copies of publications, visit <u>www.zilog.com</u>.

### **Document Disclaimer**

©2007 by ZiLOG, Inc. All rights reserved. Information in this publication concerning the devices, applications, or technology described is intended to suggest possible uses and may be superseded. ZiLOG, INC. DOES NOT ASSUME LIABILITY FOR OR PROVIDE A REPRESENTATION OF ACCURACY OF THE INFORMATION, DEVICES, OR TECHNOLOGY DESCRIBED IN THIS DOCUMENT. ZiLOG ALSO DOES NOT ASSUME LIABILITY FOR INTELLECTUAL PROPERTY INFRINGEMENT RELATED IN ANY MANNER TO USE OF INFORMATION, DEVICES, OR TECHNOLOGY DESCRIBED HEREIN OR OTHERWISE. Devices sold by ZiLOG, Inc. are covered by warranty and limitation of liability provisions appearing in the ZiLOG, Inc. Terms and Conditions of Sale. ZiLOG, Inc. makes no warranty of merchantability or fitness for any purpose. Except with the express written approval of ZiLOG, use of information, devices, or technology as critical components of life support systems is not authorized. No licenses are conveyed, implicitly or otherwise, by this document under any intellectual property rights.

Z8, Z8 Encore!, Z8 Encore! XP, Z8 Encore! MC, Crimzon, eZ80, and ZNEO are trademarks or registered trademarks of ZiLOG, Inc. All other product or service names are the property of their respective owners.

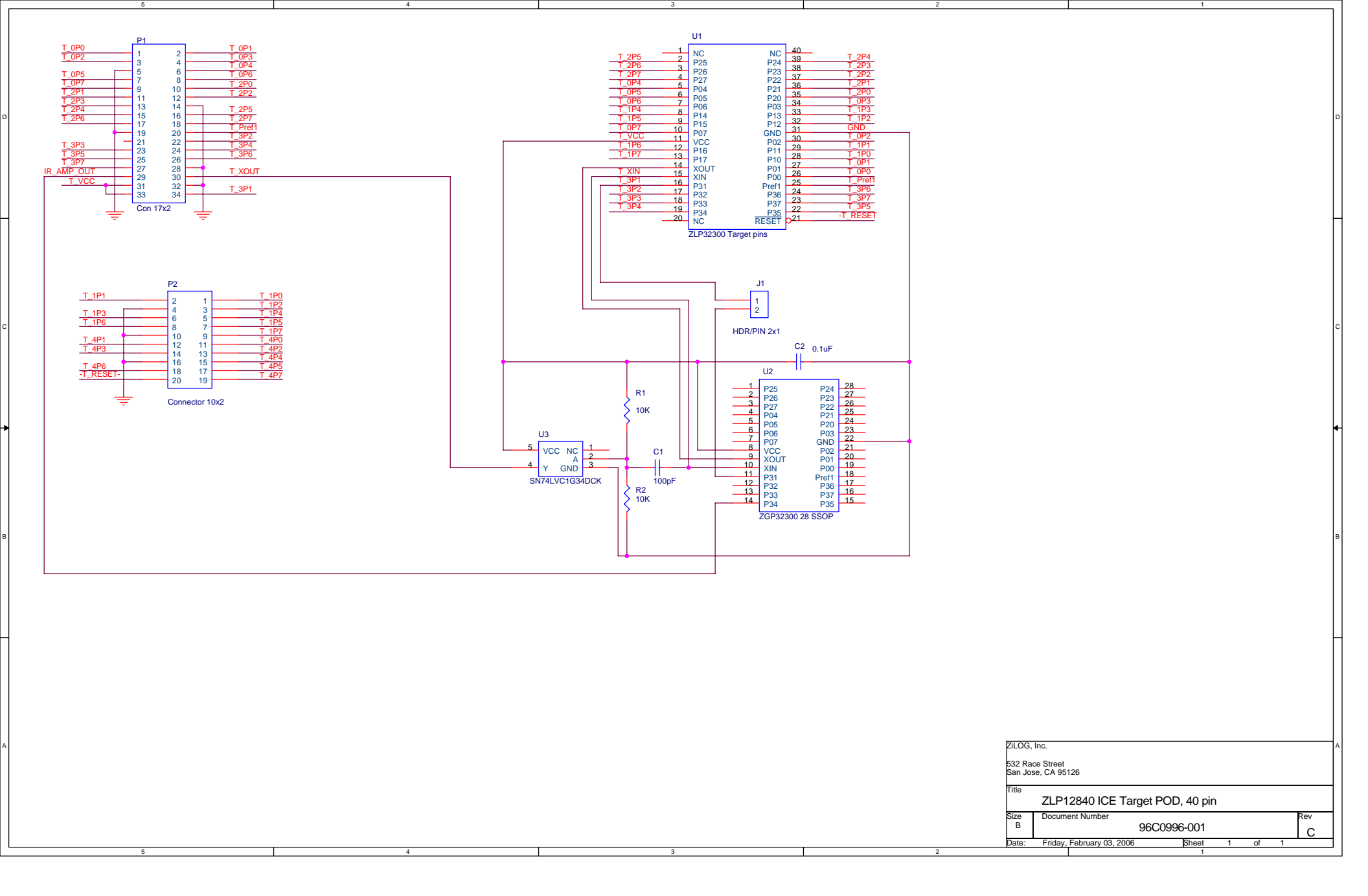

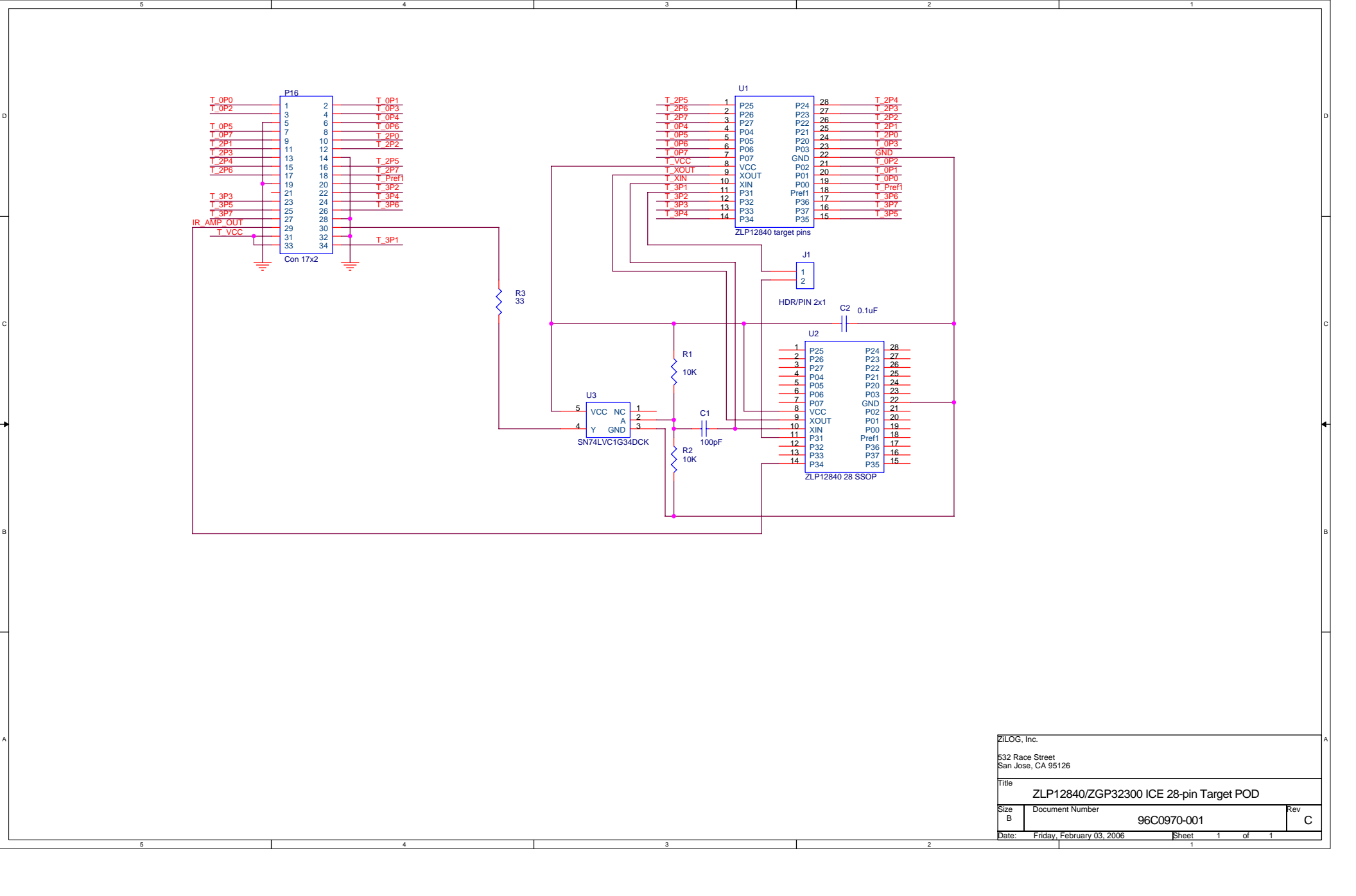

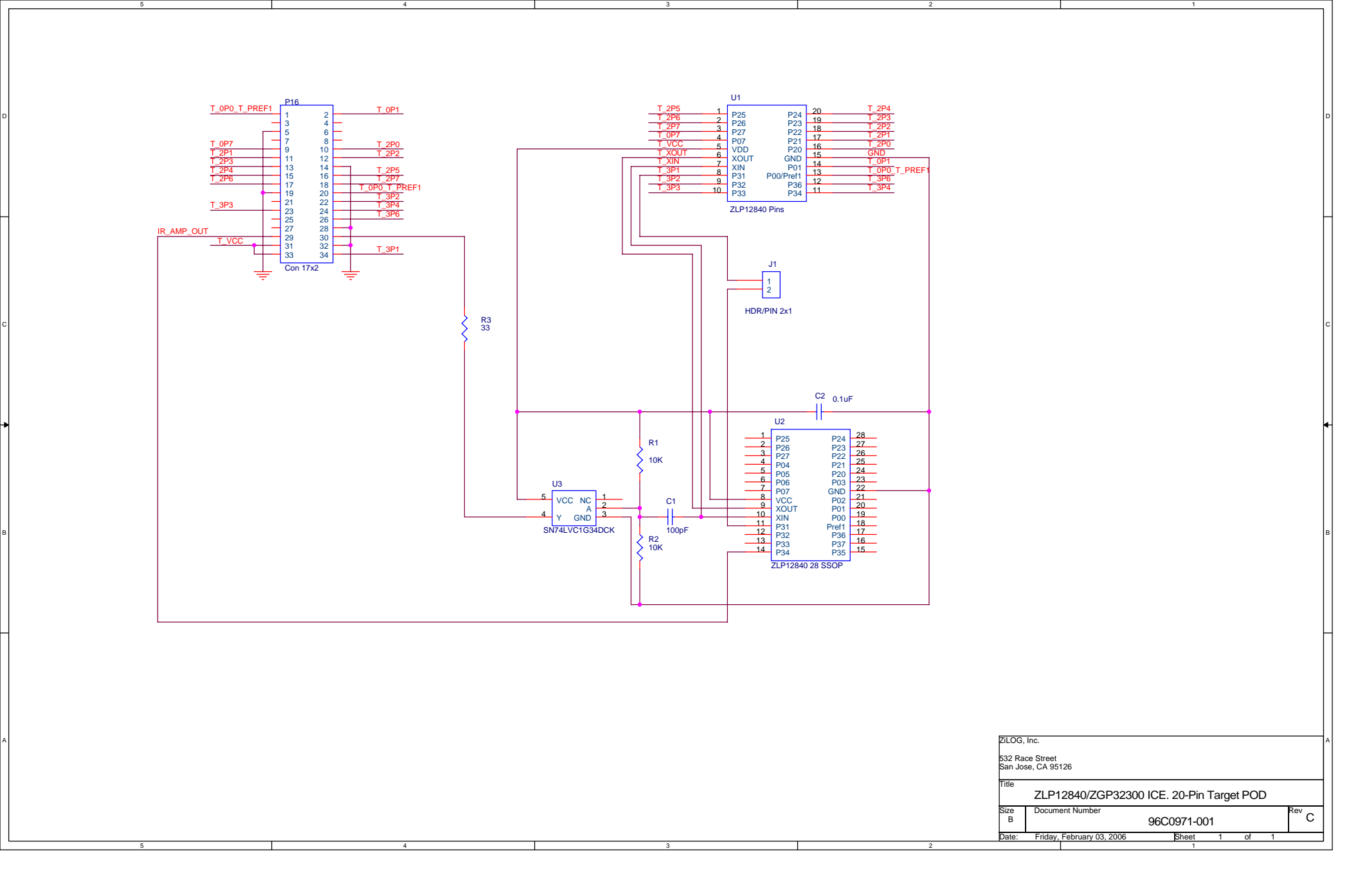

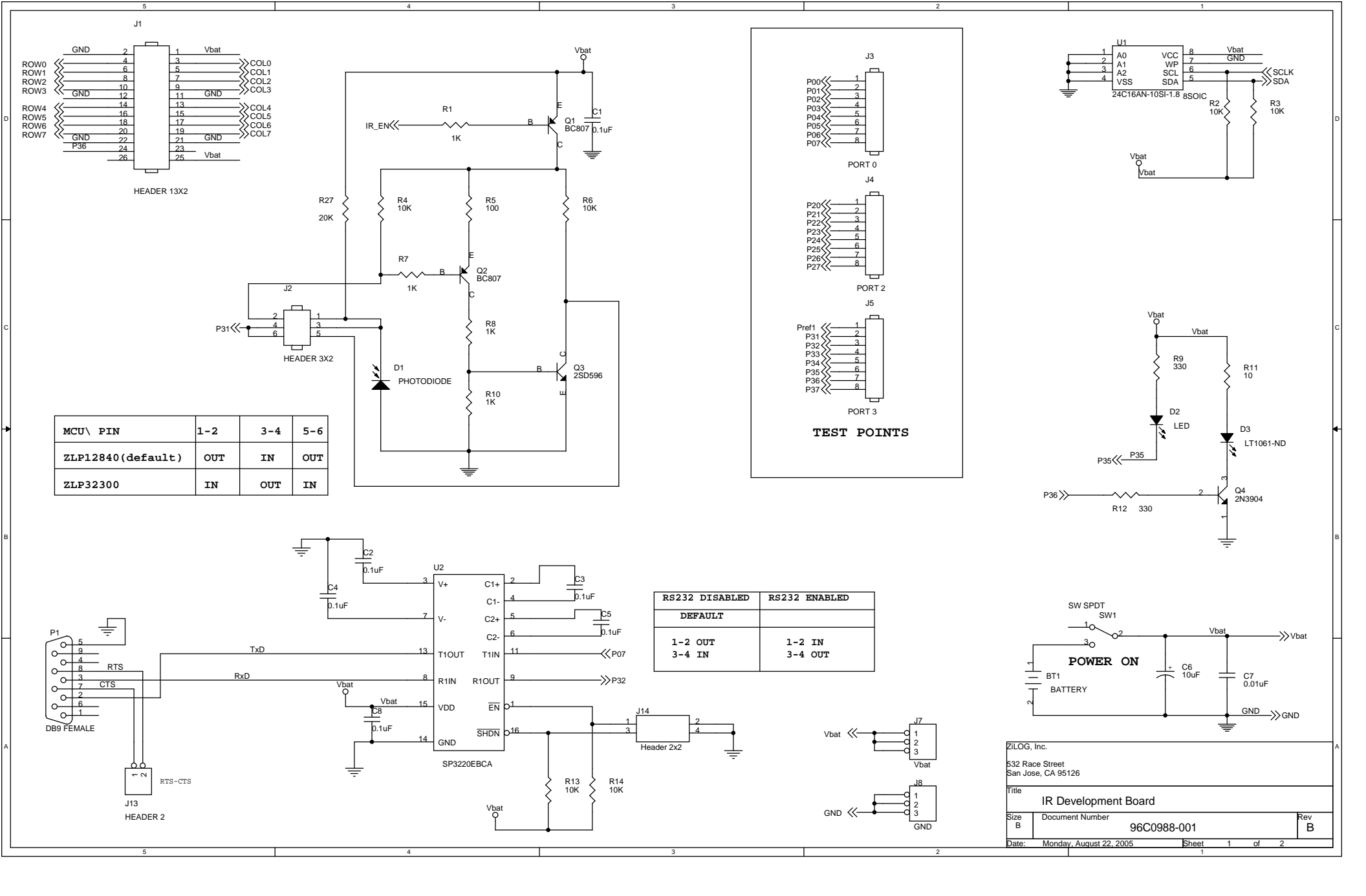

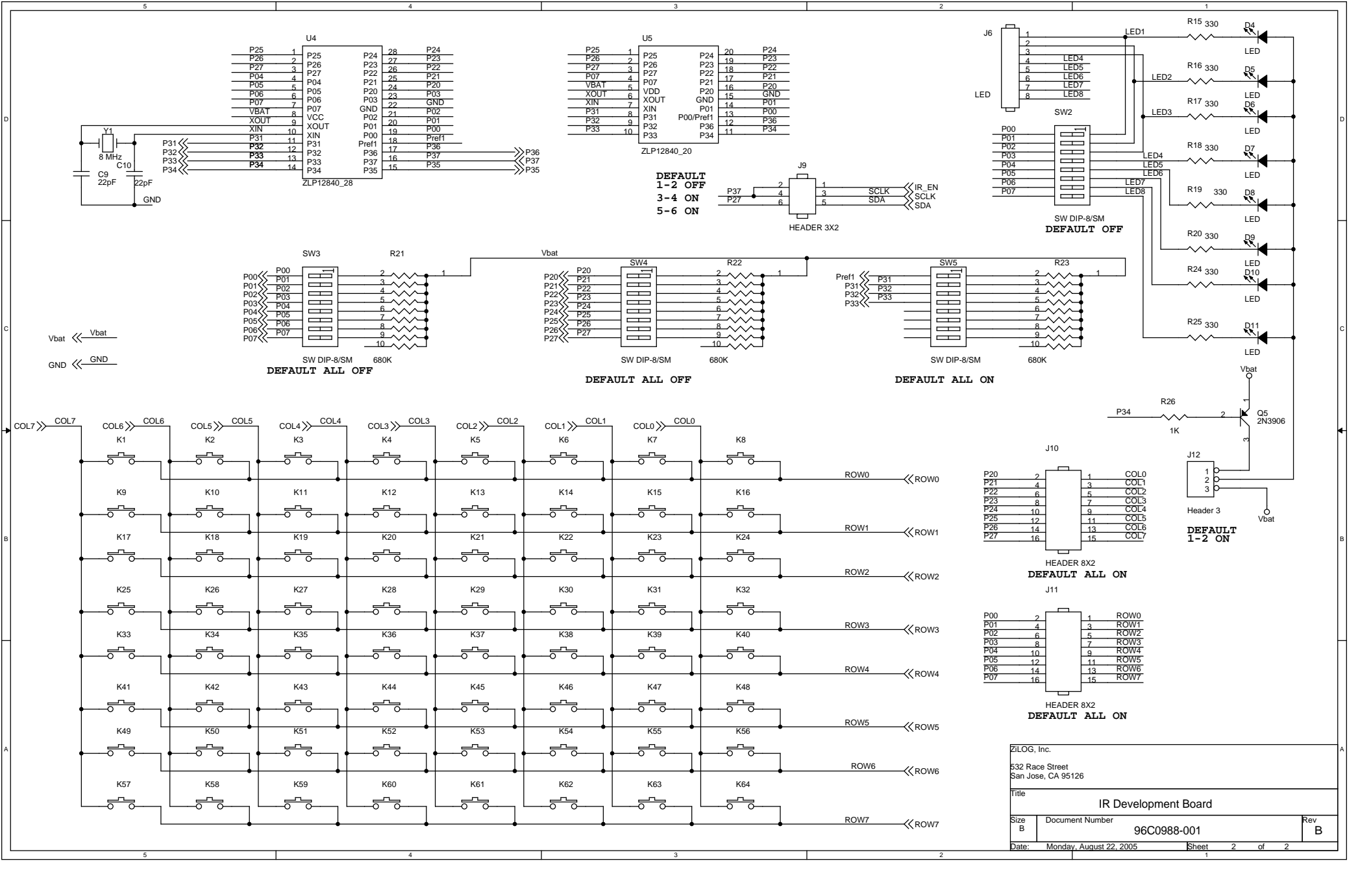